### ООО «АЙСИБИКОМ»

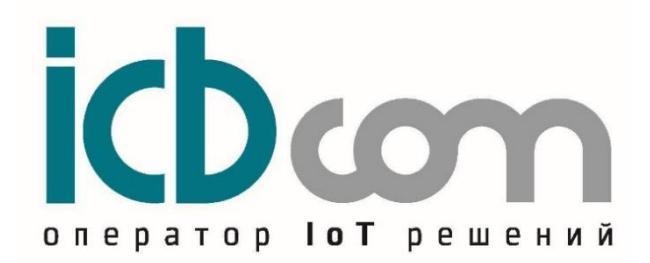

ІоТ контроллер для управления ДГУ «КоМонДГУ»

## РУКОВОДСТВО ПО ЭКСПЛУАТАЦИИ

Москва

| 1. Назначение                                                 | 3  |
|---------------------------------------------------------------|----|
| 2. Основные функции КоМонДГУ                                  | 4  |
| 3. Внешний вид                                                | 4  |
| 4. Световые индикаторы                                        | 5  |
| 5. Подготовка к использованию, подключение внешних устройств  | 5  |
| 5.1. Подготовка устройства к установке на месте эксплуатации  | 5  |
| 5.2. Подготовка к работе                                      | 6  |
| 6. Работа с устройством через Web-интерфейс                   | 6  |
| 6.1. Форма авторизации и сброс пароля                         | 7  |
| 6.2. Вкладка «Data»                                           | 8  |
| 6.3. Вкладка «Configs»                                        | 9  |
| 6.4. Вкладка «Вазе»                                           | 10 |
| 6.5. Вкладка «ТСР»                                            | 13 |
| 6.6. Вкладка «SNMP»                                           | 13 |
| 6.7. Вкладка «Modem»                                          | 14 |
| 6.8. Вкладка «Display»                                        | 16 |
| 6.9. Вкладка «UPGRADE»                                        | 16 |
| 6.10. Вкладка «Restart»                                       | 16 |
| 6.11. Вкладка «Reset modem»                                   | 17 |
| 7. Опрос                                                      | 17 |
| 8. Аварии                                                     | 17 |
| 8.1. SNMP-трапы                                               | 17 |
| 8.2. MQTT-алармы                                              | 18 |
| 9. Управление                                                 | 18 |
| 10. Сервисные команды                                         | 19 |
| 11. Схемы подключения устройств к панели RID 1000A и RID 2000 | 21 |
| 12. Техническое обслуживание                                  | 21 |
| 13. Комплектность                                             | 21 |
| 14. Указания мер безопасности                                 | 21 |
| 15. Правила хранения и транспортирования                      | 21 |
| 16. Гарантийные обязательства                                 | 22 |
| Приложение 1. Схемы подключения устройств КоМонДГУ            | 23 |
| Приложение 2. Список поддерживаемых смс команд*               | 24 |

### 1. Назначение

ІоТ контроллер для управления ДГУ КоМонДГУ (далее контроллер) служит для использования в составе систем мониторинга, диспетчеризации, контроля состояния и управления режимами оборудования удаленного объекта.

Конструктивно контроллер выполнен в прочном пластмассовом корпусе. Внутри корпуса располагается плата с микроконтроллером, запоминающим устройством, узлом интерфейса RS-485, RS-232, Ethernet. Снаружи корпуса расположены разъемы для подключения интерфейсных кабелей, светодиодные индикаторы наличия питания и состояние контроллера в данный момент.

Настройка и мониторинг работы контроллера возможны как локально, так и удаленно через WEB-интерфейс по Ethernet.

Для подключения внешнего оборудования к прибору и удаленной связи с ним могут быть использованы следующие интерфейсы связи: RS-485, RS-232, Ethernet.

Конструкция прибора позволяет размещать его в электротехнических монтажных шкафах с возможностью крепления на DIN-рейку.

Контроллер выпускается в 3-х версиях: КоМонДГУ v2.0 (Ethernet), КоМонДГУ v2.2 (3G/Ethernet) и КоМонДГУ v2.3 (4G/Ethernet).

| Нанманаранна уарантариатики                                           | Значение характеристики           V2.0 (Ethernet)         V2.2 (3G/Ethernet)         V2.3 (4G/Ethernet) |                    | ки                                   |
|-----------------------------------------------------------------------|----------------------------------------------------------------------------------------------------|--------------------|--------------------------------------|
| паименование характеристики                                           |                                                                                                    |                    | V2.3 (4G/Ethernet)                   |
| Электропитание устройства                                             | 12-60 B (DC)                                                                                            |                    |                                      |
| Потребляемая мощность                                                 | не более 10Вт                                                                                           |                    |                                      |
| Операционная система                                                  |                                                                                                    | Linux              |                                      |
| Пользовательский интерфейс для<br>настройки                           |                                                                                                    | Web-интерфейс      |                                      |
| Интерфейс Ethernet                                                    |                                                                                                    | 2 порта            |                                      |
| Скорость передачи данных по<br>интерфейсу 10\100 Base T               |                                                                                                    | до 100 Мбит/с      |                                      |
| Количество интерфейсов RS485 с<br>гальванической развязкой            |                                                                                                    | 1шт                |                                      |
| Количество интерфейсов RS232 с<br>гальванической развязкой            |                                                                                                    | 1шт                |                                      |
| Напряжение гальванической<br>развязки для интерфейсов RS485,<br>RS232 | 1000 B (DC)                                                                                             |                    |                                      |
| Скорость передачи данных по<br>интерфейсам (RS485, RS232)             | 1200-115200 бит/с                                                                                       |                    |                                      |
| Тип встроенного модема                                                | -                                                                                                    | GSM (3G/EDGE/GPRS) | GSM (4G/EDGE/GPRS)                   |
| Количество SIM-карт                                                   | -                                                                                                    | 2шт                | 2шт                                  |
| Поддержка датчика температуры с цифровым интерфейсом 1-wire           | +                                                                                                    |                    |                                      |
| Индикация (светодиоды)                                                | питание, статусы Питание, статусы, SIM1,Питание, статусы, SIM<br>SIM2, GSM SIM2, GSM                    |                    | Питание, статусы, SIM1,<br>SIM2, GSM |
| Рабочий диапазон температур                                           | -40 до + 85 °С                                                                                          |                    |                                      |
| Встроенная схема аппаратного watchdog                                 | +                                                                                                    |                    |                                      |
| Тип разъемов подключения<br>питания, интерфейсов, датчиков            | Клеммные винтовые разъемы                                                                               |                    |                                      |
| Тип разъемов Ethernet                                                 | RJ45                                                                                                    |                    |                                      |
| Тип разъема антенны на блоке<br>прибора                               | -                                                                                                    | SMA (F)            | SMA (F)                              |

Таблица 1 – Основные технические характеристики

| Антенна на магнитном       |                    | В комплекте.         | В комплекте.         |
|----------------------------|--------------------|----------------------|----------------------|
| основании                  | -                  | Длина кабеля 3 метра | Длина кабеля 3 метра |
| Корпус                     |                    | Пластиковый          |                      |
| Монтаж                     | на DIN рейку 35 мм |                      |                      |
| Габаритные размеры         | 105х51х65 мм       |                      |                      |
| Масса прибора, не более    |                    | 0,8 кг               |                      |
| Средняя наработка на отказ | не менее 150000 ч  |                      |                      |
| Срок службы                |                    | 20 лет               |                      |

### 2. Основные функции КоМонДГУ

Устройство выполняет:

– функции GSM-модема (режим SMS) (только для контроллеров «КоМонДГУ v2.2 (3G/Ethernet)» и «КоМонДГУ v2.3 (4G/Ethernet)»).

- функции конвертера RS-232/RS-485/UDP, TCP/IP.
- функции SNMP шлюза для контроллера ДГУ с протоколом Modbus.
- функции MQTT шлюза.

Использование в качестве GSM-модема:

- поддержка опроса параметров контроллера (по RS-485 или RS-232) с помощью SMS сообщений;
- возможность автоматического переключения между SIM-картами в случае низкого уровня сигнала.

Использование в качестве Ethernet-конвертера:

– работа в качестве конвертера интерфейсов Ethernet/RS-485/RS-232 (виртуальный СОМ-порт).

Использование в качестве SNMP-шлюза:

- возможность опроса параметров (поддержка SNMP-запросов/ответов),
- возможность управления через SNMP,
- поддержка SNMP TRAP.

Использование в качестве МQTT-шлюза:

- возможность опроса параметров (поддержка MQTT-запросов/ответов),
- возможность управления через MQTT,
- поддержка MQTT ALARM.

### 3. Внешний вид

На рисунке 1(а, б, в) показан внешний вид контроллеров.

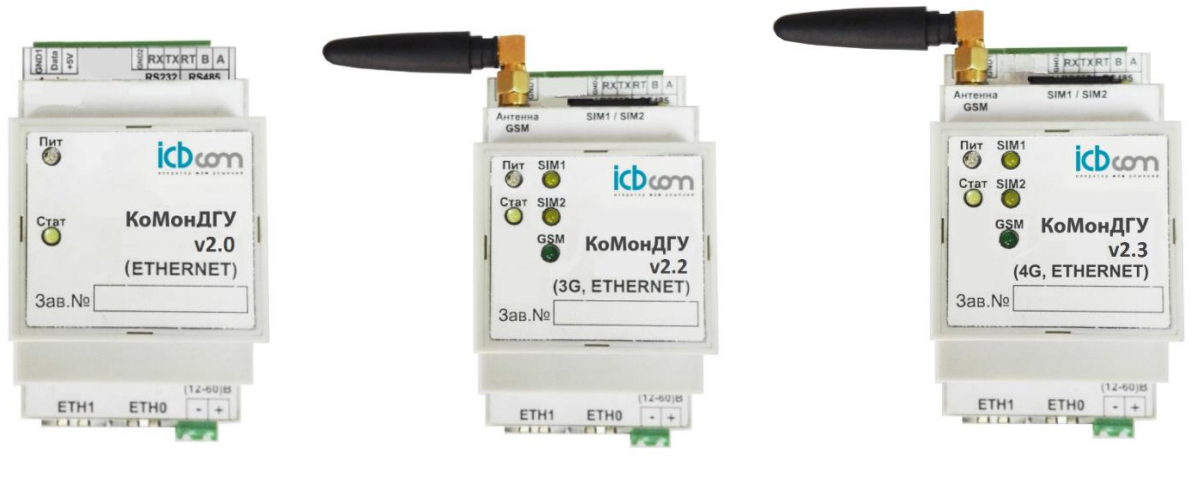

КоМонДГУ v2.0 (Ethernet)

КоМонДГУ v2.2 (3G/Ethernet) Рисунок 1 – Внешний вид контроллеров

КоМонДГУ v2.3 (4G/Ethernet)

### 4. Световые индикаторы

На корпусе прибора расположены следующие световые индикаторы, которые отображают состояние и режимы работы:

**Пит** – включен постоянно после подачи питания. Сигнализирует о наличии в устройстве напряжения питания.

Стат – включается после начала загрузки прибора. Индикатор выключается после завершения загрузки устройства. А также показывает индикацию срабатывания Watchdog timer.

SIM1/SIM2 – сигнализирует о работе сим-карты.

**GSM** – включается при подаче питания на модем. Диод мигает с частотой 2 раза в секунду при регистрации в сети.

Примечание:

Устройство предназначено для работы при низких температурах.

Для обеспечения нормальных условий окружающей среды для работы процессора в устройство встроена система нагрева. Когда устройство нагревается, никакие функции устройства не доступны. После достижения необходимой температуры, внутри устройства включается процессор, который отключает нагрев и становятся доступны все функции прибора.

### 5. Подготовка к использованию, подключение внешних устройств

### 5.1. Подготовка устройства к установке на месте эксплуатации

Перед установкой прибора необходимо выполнить внешний осмотр с целью выявления механических повреждений корпуса прибора. Если прибор находился в условиях, отличных от условий эксплуатации, то перед подключением питания его необходимо выдержать в течение 2 часов при условиях эксплуатации.

При выборе места для установки следует руководствоваться следующими критериями: не следует устанавливать устройство в местах, где возможно присутствие пыли или агрессивных газов, располагать вблизи мощных источников электромагнитных и тепловых излучений или местах, подверженных тряске, вибрации или воздействию воды.

Места крепления на задней стороне устройства позволяют устанавливать его на DIN рейку размера 35мм.

### 5.2. Подготовка к работе

Кабели интерфейсов в соответствии с проектом подключаются к разъемам, расположенным на боковой стороне корпуса прибора в то время, когда прибор выключен. Включение прибора осуществляется после подачи напряжения питания через разъём питания, расположенный сбоку корпуса.

Для контроллеров «КоМонДГУ v2.2 (3G/Ethernet)» и «КоМонДГУ v2.3 (4G/Ethernet)» следует установить SIM-карту в нижний слот SIM1 (рисунок 2).

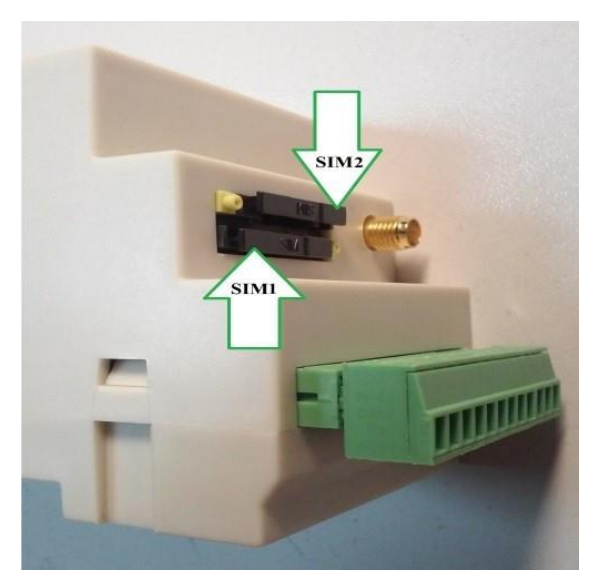

Рисунок 2 – Установка SIM-карт

Для этого нажать на круглый фиксатор держателя карты и вынуть держатель из слота. Обратить внимание, на то, что слот под карты обычного размера, а также на правильность расположения карты в слоте. Необходимо помнить, что PIN код с SIM-карты в случае его активности нужно предварительно снять. Установить слот с картой в держатель до упора.

Далее следует подать питание должен включиться индикатор «Пит» – питание устройства. После включения питания происходит загрузка настроек и подготовка прибора к работе.

### 6. Работа с устройством через Web-интерфейс

Для настройки устройств КоМонДГУ возможно использовать встроенный Webинтерфейс, для входа в который необходимо:

- 1. Подключить устройство КоМонДГУ к панели ДГУ. Для этого использовать интерфейсы RS-232 и RS-485.
- 2. Вставить SIM-карты. SIM1 приоритетный слот (нижний) (для контроллеров «КоМонДГУ v2.2 (3G/Ethernet)» и «КоМонДГУ v2.3 (4G/Ethernet)»).
- 3. Подключить КоМонДГУ и ПЭВМ в одну сеть Ethernet. Подключить Ethernet патчкорд стандартной распиновки к сетевому интерфейсу ПЭВМ и сетевому интерфейсу устройства (ЕТН0 или ЕТН 1).

4. Зайти через WEB интерфейс на модуль. Для этого запустить браузер, в адресную строку вписать IP-адрес устройства (по умолчанию http://192.168.1.111) и нажать кнопку «Enter». В окне браузера появится главное окно настройки:

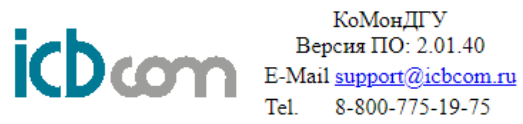

Data Configs Base TCP SNMP Modem Display Upgrade Restart Reset modem

Рисунок 3 – Вход в веб-интерфейс

5. Назначение вкладок\*:

«Data» Просмотр значений опрашиваемых параметров с панели ДГУ.

«Configs Просмотр текущих настроек контроллера мониторинга в общем » представлении.

«Base» Настройка основных параметров контроллера.

- «TCP» Настройка параметров для прямого подключения через сеть TCP/IP к последовательным интерфейсам панели управления.
- «SNMP» Настройка параметров протокола SNMP.

«Modem Настройка параметров модема (применяется в модификациях 3G/4G).

«Display Просмотр настроек дополнительных входов/выходов (применяется » исключительно для панелей управления RID-2000A).

«Upgrade Обновление встроенного ПО контроллера.

»

**»** 

«Restart» Выполнение программной перезагрузки контроллера.

\* - структура и наполнение может меняться в новых версиях ПО.

### 6.1. Форма авторизации и сброс пароля

При переходе по адресу http://192.168.1.111 пользователю открывается форма авторизации (рисунок 4).

Логин и пароль по умолчанию: admin / admin \*

\* - в текущей версии ПО изменение логина и пароля недоступно и будет включено в следующих обновлениях.

| 1.ak           | КоМонДГУ<br>Версия ПО: 2.01.40         |
|----------------|----------------------------------------|
| <b>ICD</b> com | E-Mail: support@icbcom.ru              |
|                | Тел.: +8 800 775 19 75                 |
|                |                                        |
|                | Авторизация пользователя               |
| Логин:         | Авторизация пользователя Введите логин |

Рисунок 4 – Форма авторизации

Вход

В случае если пользователь забыл логин и пароль возможно осуществить сброс до заводских значений. Для этого необходимо нажать кнопку «Сбросить пароль», сообщить токен в службу технической поддержки и ввести код сброса в соответствующее поле, изображенное на рисунке 5.

| tab            | КоМонДГУ<br>Версия ПО: 2.01.40   |  |
|----------------|----------------------------------|--|
| <b>ICD</b> com | E-Mail: <u>support@icbcom.ru</u> |  |
|                | Тел.: +8 800 775 19 75           |  |
| Токен:         | DB2AEA36                         |  |
| Van dename     |                                  |  |
| Код сороса.    | Введите код сороса               |  |
|                | Сбросить пароль                  |  |
|                |                                  |  |

Рисунок 5 – Сброс логина и пароля

#### 6.2. Вкладка «Data»

Вкладка «Data» изображена на рисунке 6 и служит для отображения и сверки опрашиваемых данных от контроллера ДГУ, а также помогает убедиться, что интерфейсы подключены верно. В случае если в столбце «Value» присутствует запись типа «No data», то это значит, что неверно выбран тип панели в меню «Base» или неверное физическое подключение интерфейса контроллера мониторинга к панели управления ДГУ, а также неверный адрес и настройки скорости для выбранной панели управления (см. страница «Base», подменю «Advanced»). Для обновления текущих данных необходимо нажать кнопку «Update».

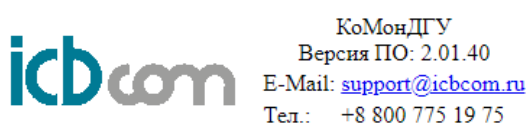

# Home Data Base TCP SNMP Modem Alarms Upgrade Restart Reset modem

#### Device data table

#### Update

| Name:                  | Value:  |
|------------------------|---------|
| mode                   | No data |
| contactors             | No data |
| voltageMainsPhaseA     | No data |
| voltageMainsPhaseB     | No data |
| voltageMainsPhaseC     | No data |
| voltageGensetPhaseA    | No data |
| voltageGensetPhaseB    | No data |
| voltageGensetPhaseC    | No data |
| totalActiveEnergyMains | No data |
| totalActiveEnergy      | No data |
| frequencyMains         | No data |
| frequencyGenset        | No data |
| batteryVoltage         | No data |
| fuelLevel              | No data |
| envyTemp               | No data |
| workHours              | No data |
| choke                  | No data |
| alternatorVoltage      | No data |
| alarmCode              | No data |
| connection             | No data |
| smsMode                | No data |
| ledAuto                | No data |
| ledMan                 | No data |
| ledTest                | No data |
| ledReset               | No data |
| ledKR                  | No data |
| ledKR1                 | No data |
| ledKG                  | No data |
| ledKG1                 | No data |

Рисунок 6 – Вкладка «Data»

### 6.3. <u>Вкладка «Configs»</u>

Вкладка «Configs» служит для отображения текущих сетевых настроек, данных о модеме и сим-карт, разрешенных пользователях, выбранном типе панели управления ДГУ и системном времени контроллера мониторинга. Пример страницы изображен на рисунке 7.

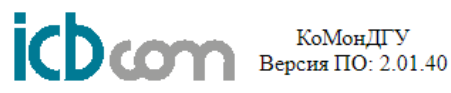

04.09.23 09:54:36 System time Panel BLC200 B Name GENSET MAC 10:20:30:98:15:60 192.168.63.237 HOST MASK 255.255.255.0 192.168.63.1 GATEWAY DNS1 8.8.8.8 DNS2 8.8.4.4 NTP pool.ntp.org UTC -0 Only SIM1 is inserted APN: staticip.volga Modem IMEI: 862771040077250 Model: EG21 RSSI: -65 dB NET: Unknown PLink: eth0 Link: eth0 Time polling 36 Period cycle 42 USER1 USER2 USER3 USER4 USER5

### Home Base TCP SNMP Modem Alarms Upgrade Restart Reset modem

### IFConfig eth0

Link encap:Ethernet HWaddr 10:20:30:98:15:60 UP BROADCAST RUNNING MULTICAST MTU:1500 Metric:1 RX packets:425095 errors:0 dropped:4533 overruns:0 frame:0 TX packets:5802 errors:0 dropped:0 overruns:0 carrier:0 collisions:0 txqueuelen:1000 RX bytes:29249713 (27.8 MiB) TX bytes:560766 (547.6 KiB) Interrupt:5

Рисунок 7 – Вкладка «Configs»

#### 6.4. Вкладка «Base»

Вкладка «Base» изображена на рисунке 8 и служит для основных настроек контроллера и содержит следующие элементы для настроек:

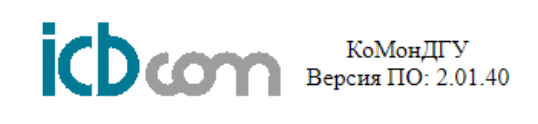

| Panel        | BLC200-B          | ~ |          |
|--------------|-------------------|---|----------|
| Interface    | RS485             | ~ |          |
| Name         | GENSET            |   |          |
| PLink        | ETH (eth0)        | ~ |          |
| MAC          | 10:20:30:98:15:60 |   |          |
| HOST IP      | 192.168.63.237    |   | ]        |
| MASK IP      | 255.255.255.0     |   |          |
| GATEWAY IP   | 192.168.63.1      |   | ]        |
| DNS1         | 8.8.8.8           |   | ]        |
| DNS2         | 8.8.4.4           |   |          |
| NTP          | pool.ntp.org      |   |          |
| UTC          | -0                |   | ]        |
| MQTT broker  | lk.gensetiot.com  |   | ]        |
| Access token | -                 |   |          |
| Back         | Save              |   | Advanced |

Рисунок 8 – вкладка «Base»

После перехода на вкладку «Вазе» следует настроить параметры, указанные в Таблице 2.

| Параметр     | Описание                      | Примечание                                            |
|--------------|-------------------------------|-------------------------------------------------------|
| Panel        | Модель панели                 |                                                       |
| Interface    | Интерфейс подключения         | Установить настройки,                                 |
| Name         | Имя панели                    | выданные для данного объекта                          |
| PLink        | Канал связи                   |                                                       |
| MAC          | МАС-адрес устройства.         | Устанавливается автоматически.                        |
| HOST IP      | IP-адрес устройства.          |                                                       |
| MASK IP      | Маска подсети                 |                                                       |
| GATEWAY IP   | Сетевой шлюз                  |                                                       |
| DNS1         | Основной DNS-сервер           |                                                       |
| DNS2         | Дополнительный DNS-<br>сервер | Установить настройки,<br>выданные для данного объекта |
| NTP          | NTP-сервер                    |                                                       |
| UTC          | Часовой пояс                  |                                                       |
| MQTT broker  | Адрес MQTT брокера            |                                                       |
| Access token | МQTТ-токен устройства         |                                                       |

Таблица 2 – Перечень настроек

Для применения, настройки требуется их обязательно сохранить, нажав кнопку «Save».

Кнопка «Save» – сохранение настроек.<sup>1</sup>

<sup>&</sup>lt;sup>1</sup> Внимание!

После изменения настроек с связь с устройством через браузер будет потеряна, так как вы только что сменили IP-адрес устройств.

Кнопка «Back» – переход на вкладку «Configs» для просмотра текущей конфигурации устройства.

Кнопка «F5» (на клавиатуре) – обновление (refresh) информации текущего окна.

Кнопка «Advanced» - Данное подменю служит для дополнительных настроек адреса и интерфейсных настроек панели управления. В случае с панелями управления, работающими в протоколе Modbus RTU адрес стоит указывать в десятичной системе.

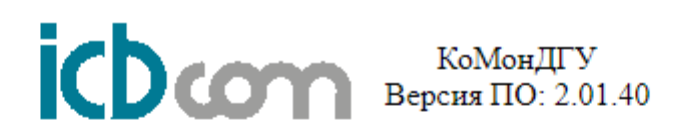

# Advanced BLC-200 genset setup

| Address   | -      |
|-----------|--------|
| Baudrate  | 9600 🗸 |
| Data Size | 8 🗸    |
| StopBit   | 1 🗸    |
| Parity    | NO 🗸   |
| Timeout   | 100    |
| Back      | Save   |

Рисунок 9 - Страница «Advanced»

Перенастройте сетевой интерфейс своего ПК на сеть устройства, заняв соседний с ним адрес.

В противном случае дальнейшая работа с устройством будет невозможна.

### 6.5. <u>Вкладка «TCP»</u>

Данная вкладка позволяет настроить прозрачный режим через соединение TCP/IP для прямого доступа к интерфейсным портам панели ДГУ. Данный режим может использоваться для прямой подачи команд или опроса панели управления заводским конфигуратором.

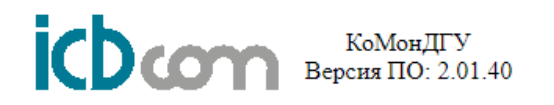

### **Options KI TCP server**

| TCP Port  | 2001    |
|-----------|---------|
| Interface | RS485 🗸 |
| Baudrate  | 9600 🗸  |
| Data Size | 8 🗸     |
| StopBit   | 1 🗸     |
| Parity    | NO 🗸    |
| Timeout   | 100     |
| Back      | Save    |

Рисунок 10 – Вкладка «ТСР»

В раскрывающемся списке поля «Interface» необходимо выбрать нужный интерфейс. Настройки интерфейса установить согласно настройкам на панели управления ДГУ.

В поле «TCP Port» необходимо ввести порт TCP-соединения. Здесь необходимо указать такой же порт, как в программе. В самой утилите следует выбрать режим TCP и указать IP модема.

Чтобы настройки вступили в силу их необходимо сохранить, нажав кнопку «Save».

### 6.6. <u>Вкладка «SNMP»</u>

Данная вкладка позволяет произвести настройки SNMP, указать IP адреса для приема SNMP ловушек в случае возникновения аварийных состояний контроллера ДГУ, а также загрузить последний актуальный МIB файл.

Важно! Настройку в поле «Base OID» менять не рекомендуется. Значение данной настройки должно всегда быть «.1.3.6.1.4.1.46667.4», иначе корректная работа и опрос значений по SNMP будет невозможен.

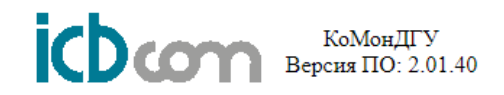

### **Options KI SNMP**

| back           |                                      | Save |
|----------------|--------------------------------------|------|
| Base OID       | .1.3.6.1.4.1.46667.4                 |      |
| ROCOMMUNITY    | public                               |      |
| RWCOMMUNITY    | private                              |      |
| SysName        | GENSET                               |      |
| SysLocation    | Sitting on the Dock of the Ba        |      |
| SysContact     | Me <me@example.org></me@example.org> |      |
| SysDescription |                                      |      |
| TrapIP1        | none                                 |      |
| TrapIP2        | none                                 |      |
| TrapIP3        | none                                 |      |
| TrapIP4        | none                                 |      |

### Download latest Genset MIB file

Рисунок 11 – Вкладка «SNMP»

В полях TrapIP(1-4) устанавливаются IP-адреса для отправки трапов (например, IP вашего ПЭВМ), пароли на чтение и запись (ROCOMMUNITY and RWCOMMUNITY).

По умолчанию выставлены следующие порты:

 SET/GET:
 161

 TRAP:
 162

Чтобы настройки вступили в силу их необходимо сохранить, нажав кнопку «Save».

### 6.7. Вкладка «Modem»

Служит для настройки APN, телефонов управления и приема информации от панели управления, а также проверки работоспособности SMS.

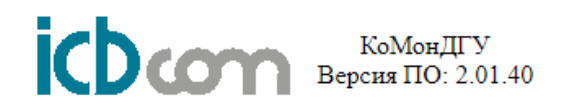

### **Options for modem control**

| AT+CGDC | ONT=1,"IP","staticip.volga"                                                                |
|---------|--------------------------------------------------------------------------------------------|
| AT+CGDC | ONT=1,"IP","staticip.volga"                                                                |
| 10      | %                                                                                          |
| -105    | dB                                                                                         |
| 1       | hour                                                                                       |
| Save    |                                                                                            |
|         |                                                                                            |
| USER1   | edit                                                                                       |
| USER2   | edit                                                                                       |
| USER3   | <u>edit</u>                                                                                |
| USER4   | <u>edit</u>                                                                                |
| USER5   | <u>edit</u>                                                                                |
|         |                                                                                            |
|         | AT+CGDC<br>AT+CGDC<br>10<br>-105<br>1<br>Save<br>USER1<br>USER2<br>USER3<br>USER4<br>USER5 |

### Send test SMS

Phone number + Send SMS

Рисунок 12 – Вкладка «Modem»

В поле «Limit LoP» необходимо ввести предельный уровень потери пакетов, при котором должно произойти переключение на запасную сим-карту. Диапазон изменения данного значения от 0 до 100%.

В поле «Limit RSSI» необходимо ввести предельный уровень сигнала<sup>2</sup>, при котором должно произойти переключение на запасную сим-карту. Диапазон изменения данного значения от -85dBm до -113dBm.

В поле «Switch to SIM1 after» указывается время принудительного переключения назад на основную сим-карту в случае, если сигнал на обеих сим-картах находится на плохом уровне. Можно вводить только целые значения. 0 – значение по умолчанию (1 час).

Устройство, раз в 20 минут проверяет состояние связи GSM, если модем не регистрируется в сети или уровень сигнала ниже заданного, то он переключится на запасную сим-карту. При следующей проверке состояния связи, в случае успешной регистрации в сети первой сим-карта и уровня сигнала выше заданного значения, прибор переключится обратно на «SIM1», в противном случае продолжит работу с «SIM2».

Для того, чтобы отправить тестовое sms-сообщение, необходимо ввести в поле «Phone number» – номер телефона в формате +7хххххххх и нажать кнопку «Send SMS».

<sup>&</sup>lt;sup>2</sup> Уровень GSM-сигнала RSSI:

от -50 dBm до -60 dBm - отличный уровень сигнала;

от -60 dBm до -70 dBm - хороший уровень сигнала;

от -70 dBm до -80 dBm - средний уровень сигнала;

от -80 dBm до - 90 dBm - плохой уровень сигнала;

от -90 dBm до - 105 dBm и меньше – очень плохой уровень сигнала.

Чтобы настройки вступили в силу их необходимо сохранить, нажав кнопку «Save».

### 6.8. <u>Вкладка «Display»</u>

Страница просмотра настроек дополнительных входов/выходов (применяется исключительно для контроллеров RID-200A).

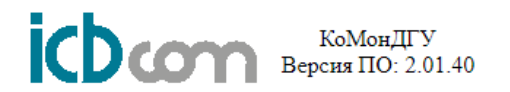

### Not supported for RID 1000-A and RID 1000-H genset controllers

Back

Рисунок 13 – Вкладка «Display»

### 6.9. <u>Вкладка «UPGRADE»</u>

Позволяет произвести обновление встроенного ПО. Для выполнения обновления необходимо нажать кнопку «Выберите файл», выбрать файл прошивки и нажать кнопку «Local update».

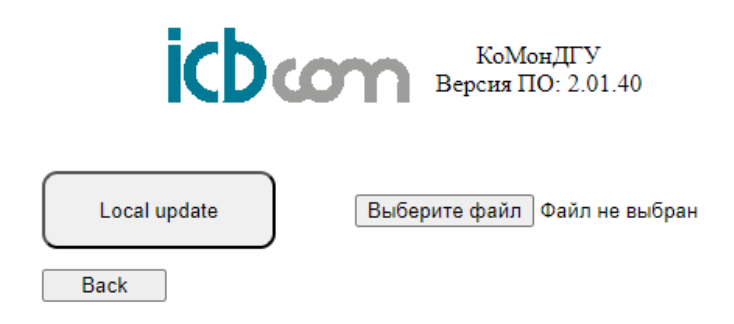

Рисунок 14 – Вкладка "UPGRADE"

Для обновления через web-интерфейс необходимо выбрать архив с прошивкой (tar.gz) и далее нажать кнопку «Local update».

### 6.10. <u>Вкладка «Restart»</u>

Позволяет выполнить программную перезагрузку контроллера. Для выполнения перезагрузки следует нажать на кнопку «reboot».

КоМонДГУ Версия ПО: 2.01.40

### **Restart your device**

back reboot

Рисунок 15 – Вкладка «Restart»

### 6.11. Вкладка «Reset modem»

Служит для восстановления заводских настроек контроллера.

Важно! При выполнении сброса контроллера к заводским настройкам связь с ним по локальной сети будет прервана и полностью потеряна. Дальнейшая работа будет возможна только после установки IP адреса локально. Выполняйте данную процедуру с большой аккуратностью!

КоМонДГУ Версия ПО: 2.01.40

### Clear all settings. The device will be accessible by IP 192.168.1.111

back clear

Рисунок 16 – Вкладка «Reset modem»

### 7. Опрос

Опрос контроллера ДГУ происходит без остановки, для того, чтобы увеличить отзывчивость управления и обеспечить самые актуальные данные. Отправка данных происходит по своим сценариям:

для **SNMP** последние опрошенные данные отправляются по внешнему запросу;

для **MQTT** последние опрошенные данные отправляются по прошествии времени, заданному в настройка и кратным 1 минуте.

#### 8. Аварии

Аварийные события контроллера ДГУ могут быть представлены в виде SNMPтрапов (Traps) и MQTT-алармов (Alarm), опрос всех возможных аварий задается в конфигурационных файлах для каждой модели контроллера ДГУ.

### 8.1. SNMP-трапы

SNMP-трап (Trap) при конфигурации включает в себя OID трапа, его имя, краткое текстовое описание, уровень критичности данного события, а также условия срабатывания трапа. Устройство КоМонДГУ генерирует Trap при изменении состояния каждого отслеживаемого OID'а.

### 8.2. МQTТ-алармы

МQTT-аларм (Alarm) при конфигурации включает в себя отслеживаемое значение, МQTT-ключ аларма и условия срабатывания трапа. Устройство КоМонДГУ генерирует Alarm при изменении состояния каждого отслеживаемого значения.

### 9. Управление

Управление контроллером ДГУ может осуществляться через:

**SNMP-SET** – послать SNMP-команду «SET» со значением для нужного OID. Все параметры и их OID'ы можно найти, загрузив в специализированное программное обеспечение MIB-файл, идущий в комплекте с устройством КоМонДГУ.

|          | Lan openations reco                     |                                 | P        |                              |                  |
|----------|-----------------------------------------|---------------------------------|----------|------------------------------|------------------|
| ddress:  | 192.168.63.231 •                        | Advanced OI                     | D: 1     | .3.6.1.4.1                   | 1.46667.4.1.2.0  |
| SNMP M   | llBs                                    |                                 | _        | Resul                        | t Table          |
|          | E- icbcom                               |                                 | ^        |                              | Name/OID         |
|          | id 1000-a                               | 2.0000000                       |          | LedOnO                       | ff.0             |
|          | me-soom and                             | 1-commands                      | -        | Led-cont                     | tacter-K2.0      |
|          | Mode                                    | and the second second           |          | LedOnO                       | ff.0             |
|          | A 10                                    | Find in subtree                 |          |                              | ctor-K2.0        |
|          | apect                                   | Torio or sobore                 | ÷.       | .0<br>tage-mains-A-8.0<br>.0 |                  |
|          | STAL                                    | Export to CSV                   |          |                              |                  |
|          | STO.                                    | Export to XML                   |          |                              |                  |
|          | TEST                                    | Exnand subtree                  |          |                              | 1.0              |
|          | - X1-0                                  |                                 | <u>.</u> |                              | tage mains A-8.0 |
|          | 1000                                    | Graph View                      |          | Ctrl+R                       |                  |
|          | - RESI                                  | Get                             |          | Ctrl+G                       | .0               |
|          | Operatin                                | Gables                          |          | 04.0                         | 1.0              |
|          | Cede                                    | Germent                         |          | CUI+N                        | .0               |
|          | - Caled-                                | Get Bulk                        |          | Ctrl+B                       | 5.3.10.2.1.1.0   |
|          | - Ced-                                  | Get Subtree                     |          | Ctrl+E                       | 5.3.10.2.1.1.0   |
|          | - Ced-                                  | 5.4                             |          | CHAR                         |                  |
|          | - Ced                                   | The Inc                         |          | C(III+2                      | e.0              |
|          | - Ced-                                  | Walk                            |          | Ctrl+W                       | stor K2.0        |
|          | Led-                                    | Table View                      |          | Ctrl+T                       | 6                |
|          | ted +                                   | Coff                            |          | Led-cont                     | actor K2.0       |
|          | - Ced-fr                                | IAN                             |          | Led-Reset.0                  |                  |
|          | Led-A                                   | darm                            |          | Led-AUTO.0                   |                  |
|          | . Ju Time                               | 1000                            |          | Led-Main                     | 15.0             |
|          | InputsOu                                | tputs                           |          | Led-GEN                      | .0               |
|          | Ene-powe                                | er-characters                   |          | Led-GEN                      | .0               |
|          | D Power                                 | Process.                        |          | Led-GEN                      | .0               |
|          | C Hulter                                | nakje                           |          | LedOnO                       | ff.o             |
|          | Pice Pice Pice Pice Pice Pice Pice Pice | permans<br>hase-woltage-mains-& |          |                              |                  |
|          | P                                       | hase-voltage mains-8            |          |                              |                  |
|          | P                                       | hase-voltage-mains-C            |          |                              |                  |
|          | E Voltac                                | se-genset                       |          |                              |                  |
|          | - O P                                   | hase-voltage-genset-            | 0        |                              |                  |
|          | - O P                                   | hase voltage genset i           | в        |                              |                  |
|          | - 🕒 PI                                  | hase-voltage-genset-            | C.+.     |                              |                  |
| <        | 1 m                                     |                                 |          |                              |                  |
| Jame     | MAN-mode                                |                                 |          |                              |                  |
| COC      | .1.3.6.1.4.1.46667                      | 7.4.1.2                         | 1        |                              |                  |
| 118      | IC8COM-RID01                            | worked a                        | 11       |                              |                  |
| yntax    | INTEGER                                 | INTEGER                         |          |                              |                  |
| Access   | read-write                              |                                 |          |                              |                  |
| tatus    | current                                 |                                 | Ξ        |                              |                  |
| )efVal   |                                         |                                 |          |                              |                  |
| ndexes   |                                         |                                 |          |                              |                  |
| 10000000 | MAN mode                                |                                 |          |                              |                  |
|          |                                         |                                 | 1000     |                              |                  |
| leser.   |                                         |                                 |          |                              |                  |

Рисунок 17 – пример управления режимами панели через программу iReasoning MIB Browser

### 10. Сервисные команды

Устройство КоМонДГУ поддерживает набор сервисных команд представленных в таблице 3. Команды могут быть отправлены с помощью SMS-сообщений по номеру установленной в устройстве SIM-карты.

| Команда   | Описание                                               | Нормальный ответ                  |
|-----------|--------------------------------------------------------|-----------------------------------|
| & getver  | Получить версию программного обеспечения               | FIRMWARE=2.00.01                  |
|           | устройства                                             | DEVICE=RID-R2-LTE                 |
| & geteth  | Получить сетевые настройки                             | # Configure Loopback              |
| ageteth   |                                                        | auto lo                           |
|           |                                                        | ifacelo inet loopback             |
|           |                                                        | auto eth0                         |
|           |                                                        | iface eth0 inet static            |
|           |                                                        | hwaddress ether 10:20:30:91:92:91 |
|           |                                                        | address 192.168.63.249            |
|           |                                                        | netmask 255.255.255.0             |
|           |                                                        | gateway 192.168.63.1              |
|           |                                                        | #iface eth0:1 inet static         |
|           |                                                        | #address 10.0.139.223             |
|           |                                                        | #netmask 255.0.0.0                |
| &seteth   | Установить сетевые настройки                           | ОК                                |
|           | Формат: &seteth= <ip>,<mask>,<gw>,где</gw></mask></ip> |                                   |
|           | <iр>– IР-адрес устройства</iр>                         |                                   |
|           | <mask> – Маска подсети</mask>                          |                                   |
|           | <gw>- Шлюз сети</gw>                                   |                                   |
| & getsnmp | Получить настройки SNMP                                | DEVPORT=/dev/ttvS0                |
| agetshinp |                                                        | BAUD=9600                         |
|           |                                                        | DSIZE=8                           |
|           |                                                        | STOPBIT=1                         |
|           |                                                        | PERITY=NO                         |
|           |                                                        | TIMEOUT=20                        |
|           |                                                        | ADDR=1                            |
|           |                                                        | TRAPIP1=192.168.63.58             |
|           |                                                        | TRAPIP2=none                      |
|           |                                                        | TRAPIP3=none                      |
|           |                                                        | TRAPIP4=none                      |
|           |                                                        | FWRID=1.0.29M                     |
| &setsnnp  | Установить настройки SNMP                              | ОК                                |
|           | Формат: &setsnnp=<Параметр*>,<Значение*>               |                                   |
| &gettcp   | Получить настройки ТСР                                 | BAUD=9600                         |
|           |                                                        | DSIZE=8                           |
|           |                                                        | PORT=2001                         |
|           |                                                        | STOPBIT=1                         |
|           |                                                        | PARITY=NO                         |
|           |                                                        | TIMEOUT=100                       |
|           |                                                        | DEVPORT=/dev/null                 |
| &settcp   | Установить настройки ТСР                               | ОК                                |
|           | Формат: &settcp=<Параметр*>,<Значение*>                |                                   |
| &getgsm   | Получить настройки ТСР                                 | DEVPORT=/dev/ttyS1                |
|           |                                                        | BAUD=9600                         |
|           |                                                        | DSIZE=8                           |
|           |                                                        | STOPBIT=1                         |
|           |                                                        | PARITY=NO                         |
|           |                                                        | TIMEOUT=100                       |

|           |                                         | SIGNAL=-85                |
|-----------|-----------------------------------------|---------------------------|
|           |                                         | CRON=0                    |
| &setgsm   | Установить настройки GSM                | OK                        |
|           | Формат: &setgsm=<Параметр*>,<Значение*> |                           |
| &getmodem | Получить информацию о модеме            | MODEL=EG-21G              |
|           |                                         | FW=                       |
|           |                                         | IMEI=861365045678849      |
|           |                                         | ICCID=8970101597147590903 |
|           |                                         | CPINSIM=OK                |

\*полный список параметров и значений:

| Общие:   |               |                                                          |
|----------|---------------|----------------------------------------------------------|
| DEVPOR   | Интерфейс     | /dev/null (none), /dev/ttyS0 (RS485), /dev/ttyS1 (RS232) |
| Т        | Скорость      | 600,1200,2400,4800,9600,14400,19200,38400,57600,115200   |
| BAUD     | Бит данных    | 7,8                                                      |
| DSIZE    | Стоп бит      | 1, 2                                                     |
| STOPBIT  | Четность      | OD, EV, NO                                               |
| PARITY   | Тайм-аут      | 20-100                                                   |
| TIMEOU   |               |                                                          |
| Т        |               |                                                          |
| &setsnnp |               |                                                          |
| ADDR     | Адрес         | 0 – по умолчанию                                         |
| TRAPIP1  | Получатель 1  | none или IP-адрес                                        |
| TRAPIP2  | Получатель 2  | none или IP-адрес                                        |
| TRAPIP3  | Получатель 3  | none или IP-адрес                                        |
| TRAPIP4  | Получатель 4  | none или IP-адрес                                        |
| FWRID    | Модель панели | RID-1000A_1.0.29M/RID-1000A_1.0.29N/RID-2000             |
|          | управления    |                                                          |
|          | ДГУ           |                                                          |
| &settcp  |               |                                                          |
| PORT     | ТСР-порт      | Любой, например 2001                                     |
| &setgsm  |               |                                                          |
| SIGNAL   | Уровень       | От -85 до -113                                           |
| CRON     | сигнала       | Любое целое. 0 – по умолчанию (1 час)                    |
|          | Время перекл. |                                                          |
|          |               |                                                          |

Внимание!

После отправки команды «&setgsm» устройство в течении 2-х минут перестает принимать сервисные SMS-сообщения в следствии перезапуска служб с новыми настройками. После перезапуска служб устройство обработает оставшиеся команды.

### Внимание!

Сообщения принимает только активная в данный момент SIM-карта. Сообщения полученные на неактивную в данный момент SIM-карту будут обработаны только после переключения устройства на эту SIM-карту.

### 11. Схемы подключения устройств к панели RID 1000A и RID 2000

Схема подключения устройств КоМонДГУ к панелям RID1000A и RID 2000 приведена в Приложении 1.

### 12. Техническое обслуживание

При эксплуатации блока в течение срока службы проведение регламентных работне требуется.

### 13. Комплектность

Таблица 4 – Комплектность контроллера «КоМонДГУ v2.0 (Ethernet)»

| Наименование                  | Количество    |
|-------------------------------|---------------|
| Контроллер «КоМонДГУ»         | 1 шт.         |
| Руководство по эксплуатации   | 1 шт./партию. |
| Паспорт с гарантийным талоном | 1 шт.         |
| Упаковка                      | 1 шт./партию. |

Таблица 5 – Комплектность контроллеров «КоМонДГУ v2.2 (3G/Ethernet)» и «КоМонДГУ v2.3 (4G/Ethernet)»

| Наименование                    | Количество    |
|---------------------------------|---------------|
| Контроллер «КоМонДГУ»           | 1 шт.         |
| Руководство по эксплуатации     | 1 шт./партию. |
| Паспорт с гарантийным талоном   | 1 шт.         |
| Упаковка                        | 1 шт./партию. |
| Антенна на магнитном основании. | 1 шт.         |
| Длина кабеля 3 метра.           |               |

Примечание: Объем партии устанавливает предприятие

### 14. Указания мер безопасности

При монтаже и эксплуатации устройства необходимо руководствоваться Приказом Министерства энергетики РФ от 12 августа 2022 г. № 811 "Об утверждении Правил технической эксплуатации электроустановок потребителей электрической энергии" и межотраслевыми правилами по охране труда. Также производства работ, техническими регламентами, действующими на момент правилами, Правилами Устройствами Электроустановок, строительными государственными стандартами и иными требованиями нормативно-правовых актов, установленных в качестве обязательных на соответствующих объектах и в местах установки и эксплуатации устройства.

### 15. Правила хранения и транспортирования

Климатические условия транспортирования должны соответствовать следующим условиям:

- температура окружающего воздуха от минус 50°С до плюс 50°С;
- относительная влажность воздуха до 98% при 25°С;

– атмосферное давление от 84,0 до 107,0 кПа (от 630 до 800 мм рт. ст.). Устройства могут транспортироваться всеми видами транспорта (в крытых вагонах, закрытых автомашинах, контейнерах) в соответствии с «Правилами перевозки грузов» (издательство «Транспорт», 1983г).

Хранение устройств должно производиться только в упаковке предприятияизготовителя в отапливаемых помещениях при температуре воздуха от +5°C до +40°C и относительной влажности воздуха не более 80%. В помещениях для хранения не должно быть агрессивных примесей (паров кислот, щелочей), вызывающих коррозию.

### 16. Гарантийные обязательства

Гарантийный срок составляет 12 месяцев с момента передачи устройства покупателю. В течение гарантийного срока предприятие-изготовитель производит бесплатный ремонт устройства. Гарантия не распространяется на дефекты, возникающие вследствие некомпетентного обращения, обслуживания, хранения и транспортирования.

Приложение 1. Схемы подключения устройств КоМонДГУ

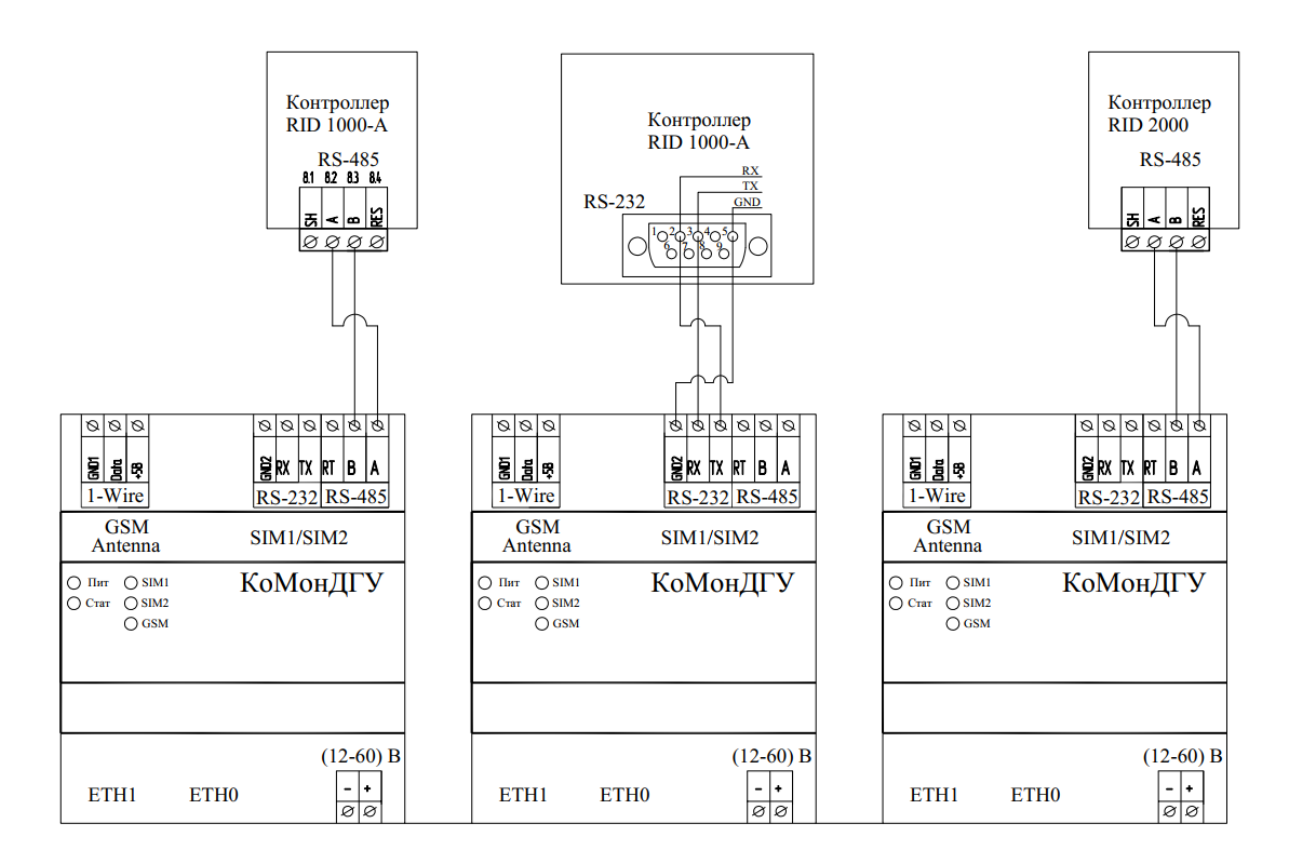

Приложение 2. Список поддерживаемых смс команд\*

| Команда                   | Описание                                                                                                    | Примечание                                                                                                    | Пример ответного<br>сообщения                                                                                                    |
|---------------------------|----------------------------------------------------------------------------------------------------|----------------------------------------------------------------------------------------------------|----------------------------------------------------------------------------------------------------|
| INFO                      | Запрашивает<br>информацию из<br>панели управления                                                                                        | Работает только в том случае, если ваш<br>номер прописан в модеме.<br>Смотри команды <b>SET1: - SET5:</b>                                                                  | RID=RID<br>O=MAN,P=000<br>M216,216,216,50.0<br>G000,000,000,00.0<br>A000.0,000.0,000.0<br>B=27.0V,h=00000<br>T=00%,U=00<br>MC=ON,Z=00<br>E0000,A000<br><b>INFO</b>         |
| SET1: <номер<br>телефоня> | Прописывает в<br>модем номер<br>телефона<br>пользователя 1 для<br>возможности<br>управления дизель-<br>генератором и<br>настройки модема | Номер телефона необходимо указывать<br>только в международном формате.<br>Пример:<br>SET1:+123456789<br>Удаление пользователя производится<br>командой<br>SET1: или SET1:+ | RID=RID<br>O=MAN,P=000<br>M216,216,216,50.0<br>G000,000,000,00.0<br>A000.0,000.0,000.0<br>B=27.0V,h=00000<br>T=00%,U=00<br>MC=ON,Z=00<br>E0000,A000<br>#148, SET NUMBER 1  |
| SET2: <номер<br>телефона> | Прописывает в<br>модем номер<br>телефона<br>пользователя 2 для<br>возможности<br>управления дизель-<br>генератором и<br>настройки модема | Номер телефона необходимо указывать<br>только в международном формате.<br>Пример:<br>SET2:+123456789<br>Удаление пользователя производится<br>командой<br>SET2: или SET2:+ | RID=RID<br>O=MAN,P=000<br>M216,216,216,50.0<br>G000,000,000,000.0<br>A000.0,000.0,000.0<br>B=27.0V,h=00000<br>T=00%,U=00<br>MC=ON,Z=00<br>E0000,A000<br>#148, SET NUMBER 2 |
| SET3: <номер<br>телефона> | Прописывает в<br>модем номер<br>телефона<br>пользователя 3 для<br>возможности<br>управления дизель-<br>генератором и<br>настройки модема | Номер телефона необходимо указывать<br>только в международном формате.<br>Пример:<br>SET3:+123456789<br>Удаление пользователя производится<br>командой<br>SET3: или SET3:+ | RID=RID<br>O=MAN,P=000<br>M216,216,216,50.0<br>G000,000,000,00.0<br>A000.0,000.0,000.0<br>B=27.0V,h=00000<br>T=00%,U=00<br>MC=ON,Z=00<br>E0000,A000<br>#148, SET NUMBER 3  |
| SET4: <номер<br>телефона> | Прописывает в<br>модем номер<br>телефона<br>пользователя 4 для<br>возможности<br>управления дизель-<br>генератором и<br>настройки модема | Номер телефона необходимо указывать<br>только в международном формате.<br>Пример:<br>SET4:+123456789<br>Удаление пользователя производится<br>командой<br>SET4: или SET4:+ | RID=RID<br>O=MAN,P=000<br>M216,216,216,50.0<br>G000,000,000,00.0<br>A000.0,000.0,000.0<br>B=27.0V,h=00000<br>T=00%,U=00<br>MC=ON,Z=00<br>E0000,A000<br>#148, SET NUMBER 4  |
| SET5: <номер<br>телефона> | Прописывает в<br>модем номер<br>телефона<br>пользователя 5 для<br>возможности<br>управления дизель-<br>генератором и<br>настройки модема | Номер телефона необходимо указывать<br>только в международном формате.<br>Пример:<br>SET5:+123456789<br>Удаление пользователя производится<br>командой<br>SET5: или SET5:+ | RID=RID<br>O=MAN,P=000<br>M216,216,216,50.0<br>G000,000,000,000.0<br>A000.0,000.0,000.0<br>B=27.0V,h=00000<br>T=00%,U=00<br>MC=ON,Z=00                                     |

|                                                     |                                                                                                    |                                                                                                    | E0000,A000<br>#148, SET NUMBER 5                                                                                                    |
|-----------------------------------------------------|----------------------------------------------------------------------------------------------------|----------------------------------------------------------------------------------------------------|----------------------------------------------------------------------------------------------------|
| NAME: <имя<br>дизель-<br>генератора или<br>объекта> | Прописывает имя<br>дизель-генератора                                                                                                 | Работает только в том случае, если ваш<br>номер прописан в модеме. Смотри<br>команды <b>SET1: - SET5:</b><br>Допускается указывать только<br>латинские буквы, цифры и знак _<br>Ограничение на длину имени 16<br>символов<br>Пример команды: | RID=RID genset 12345         O=MAN ,P=000         M220,220,220,50.0         G000,000,000,00         A000.0,000,000.0         B=27.0V,h=00000         T=00%,U=00         MC=ON,Z=00         E0000,A000         #100,NAME CHANGED |
|                                                     |                                                                                                    | NAME:RID_genset_12345                                                                                                    |                                                                                                    |
| AUT                                                 | Перевод дизель-<br>генератора в<br>автоматический<br>режим                                                                           | Работает только в том случае, если ваш<br>номер прописан в модеме. Смотри<br>команды <b>SET1: - SET5:</b>                                                                                                    |                                                                                                    |
| MAN                                                 | Перевод дизель-<br>генератора в<br>ручной режим                                                                                      | Работает только в том случае, если ваш<br>номер прописан в модеме. Смотри<br>команлы <b>SET1: - SET5:</b>                                                                                                    |                                                                                                    |
| TEST                                                | Запуск дизель-<br>генератора в режим<br>тестирования                                                                                 | Работает только в том случае, если ваш<br>номер прописан в модеме. Смотри<br>команды <b>SET1: - SET5:</b>                                                                                                    |                                                                                                    |
| RESET                                               | Перевод дизель-<br>генератора в режим<br>сброса аварий                                                                               | Работает только в том случае, если ваш<br>номер прописан в модеме. Смотри<br>команды <b>SET1: - SET5:</b>                                                                                                    |                                                                                                    |
| START                                               | Запуск дизель-<br>генератора                                                                                                    | Работает только в том случае, если ваш<br>номер прописан в модеме. Смотри<br>команды <b>SET1: - SET5:</b>                                                                                                    |                                                                                                    |
| STOP                                                | Остановка дизель-<br>генератора                                                                                                    | Работает только в том случае, если ваш<br>номер прописан в модеме. Смотри<br>команды <b>SET1: - SET5:</b>                                                                                                    |                                                                                                    |
| MAINS                                               | Включение/выключ<br>ение контактора<br>сети                                                                                          | Работает только в том случае, если ваш<br>номер прописан в модеме. Смотри<br>команды <b>SET1: - SET5:</b>                                                                                                    |                                                                                                    |
| GEN                                                 | Включение/выключ<br>ение контактора<br>генератора                                                                                    | Работает только в том случае, если ваш<br>номер прописан в модеме. Смотри<br>команды <b>SET1: - SET5:</b>                                                                                                    |                                                                                                    |
| OFF                                                 | Аварийная<br>остановка и<br>перевод дизель-<br>генератора в режим<br>сброса аварий                                                   | Работает только в том случае, если ваш<br>номер прописан в модеме. Смотри<br>команды <b>SET1: - SET5:</b>                                                                                                    |                                                                                                    |
| RID001                                              | Команда<br>конфигурирования<br>модема для работы<br>с панелью<br>управления <b>RID</b><br><b>1000-А</b> с<br>прошивкой <i>1.0.25</i> | Работает только в том случае, если ваш<br>номер прописан в модеме. Смотри<br>команды <b>SET1: - SET5:</b>                                                                                                    | RID=RID<br>O=MAN,P=000<br>M216,216,216,50.0<br>G000,000,000,000.0<br>A000.0,000.0,000.0<br>B=27.0V,h=00000<br>T=00%,U=00<br>MC=ON,Z=00<br>E0000,A000<br># <b>RID:1000A[1.0.25]</b>                                              |
| RID002                                              | Команда<br>конфигурирования<br>модема для работы<br>с панелью<br>управления <b>RID</b><br><b>1000-А</b> с<br>прошивкой <i>1.0.28</i> | Работает только в том случае, если ваш<br>номер прописан в модеме. Смотри<br>команды SET1: - SET5:                                                                                                    | RID=RID<br>O=MAN,P=000<br>M216,216,216,50.0<br>G000,000,000,000.0<br>A000.0,000.0,000.0<br>B=27.0V,h=00000<br>T=00%,U=00<br>MC=ON,Z=00<br>E0000,A000<br>#RID:1000A[1.0.28]                                                      |

| RID003<br>RID004 | Команда<br>конфигурирования<br>модема для работы<br>с панелью<br>управления <b>RID</b><br><b>1000-А</b> с<br>прошивкой <i>1.0.29М</i><br>Команда<br>конфигурирования<br>модема для работы<br>с панелью<br>управления <b>RID</b><br><b>1000-А</b> с<br>прошивкой<br><i>1.0.29М6</i> | Работает только в том случае, если ваш<br>номер прописан в модеме. Смотри<br>команды <b>SET1: - SET5:</b><br>Работает только в том случае, если ваш<br>номер прописан в модеме. Смотри<br>команды <b>SET1: - SET5:</b> | RID=RID         O=MAN,P=000         M216,216,216,50.0         G000,000,000,00.0         A000.0,000.0,000.0         B=27.0V,h=00000         T=00%,U=00         MC=ON,Z=00         E0000,A000         #RID:1000A[1.0.29M]         RID=RID         O=MAN,P=000         M216,216,216,50.0         G000,000,000,000.0         A000.0,000,000.0         B=27.0V,h=00000         T=00%,U=00         MC=ON,Z=00         E0000,A000 |
|------------------|----------------------------------------------------------------------------------------------------|----------------------------------------------------------------------------------------------------|----------------------------------------------------------------------------------------------------|
| RID005           | Команда<br>конфигурирования<br>модема для работы<br>с панелью<br>управления <b>RID</b><br><b>1000-А</b> с<br>прошивкой<br><i>L 0.29N2</i>                                                                                                    | Работает только в том случае, если ваш<br>номер прописан в модеме. Смотри<br>команды <b>SET1: - SET5:</b>                                                                                                    | #RID:1000A[1.0.29M6]<br>RID=RID<br>O=MAN,P=000<br>M216,216,216,50.0<br>G000,000,000,000.0<br>A000.0,000.0,000.0<br>B=27.0V,h=00000<br>T=00%,U=00<br>MC=ON Z=00                                                                                                    |
|                  | Команда<br>конфигурирования<br>модема для работы<br>с панелью<br>управления <b>RID</b>                                                                                                    | Работает только в том случае, если ваш<br>номер прописан в модеме. Смотри<br>команды <b>SET1: - SET5:</b>                                                                                                    | E0000,A000<br># <b>RID:1000A[1.0.29N2]</b><br>RID=RID<br>O=MAN,P=000<br>M216,216,216,50.0<br>G000,000,000,000.0<br>A000.0,000,000,00                                                                                                    |
| RID006           | 1000-А с<br>прошивкой 1.0.30                                                                                                    |                                                                                                    | B=27.0V,h=00000<br>T=00%,U=00<br>MC=ON,Z=00<br>E0000,A000<br>#RID:1000A[1.0.30]                                                                                                    |
| RID010           | Команда<br>конфигурирования<br>модема для работы<br>с панелью<br>управления <b>RID</b><br><b>1000-Н</b> с<br>прошивкой <i>1.1.5J</i>                                                                                                    | Работает только в том случае, если ваш<br>номер прописан в модеме. Смотри<br>команды <b>SET1: - SET5:</b>                                                                                                    | RID=RID<br>O=MAN,P=000<br>M216,216,216,50.0<br>G000,000,000,000.0<br>A000.0,000.0,000.0<br>B=27.0V,h=00000<br>T=00%,U=00<br>MC=ON,Z=00<br>E0000,A000<br># <b>RID:1000H[1.1.5J]</b>                                                                                                    |
| RID011           | Команда<br>конфигурирования<br>модема для работы<br>с панелью<br>управления <b>RID</b><br><b>1000-Н</b> с<br>прошивкой <b>2.0.0</b> S                                                                                                    | Работает только в том случае, если ваш<br>номер прописан в модеме. Смотри<br>команды <b>SET1: - SET5:</b>                                                                                                    | RID=RID<br>O=MAN,P=000<br>M216,216,216,50.0<br>G000,000,000,00.0<br>A000.0,000.0,000.0<br>B=27.0V,h=00000<br>T=00%,U=00<br>MC=ON,Z=00<br>E0000,A000<br><b>#RID:1000H[2.0.0S]</b>                                                                                                    |
| RID012           | Команда<br>конфигурирования<br>модема для работы<br>с панелью                                                                                                    | Работает только в том случае, если ваш<br>номер прописан в модеме. Смотри<br>команды <b>SET1: - SET5:</b>                                                                                                    | RID=RID<br>O=MAN ,P=000<br>M216,216,216,50.0<br>G000,000,000,00.0                                                                                                    |

|         | управления <b>RID</b><br>1000-Н с<br>прошивкой 2. <i>R3.0</i>                                    |                                                                                                    | A000.0,000.0,000.0<br>B=27.0V,h=00000<br>T=00%,U=00<br>MC=ON,Z=00<br>E0000,A000<br>#RID:1000H[2.R3.0]                                                                                              |
|---------|--------------------------------------------------------------------------------------------------|----------------------------------------------------------------------------------------------------|----------------------------------------------------------------------------------------------------|
| RID020  | Команда<br>конфигурирования<br>модема для работы<br>с панелью<br>управления <b>RID</b><br>2000-А | Работает только в том случае, если ваш<br>номер прописан в модеме. Смотри<br>команды <b>SET1: - SET5:</b>                                                                                                    |                                                                                                    |
| UPGRADE | Команда запускает<br>обновление<br>прошивки модема                                               | Работает только в том случае, если ваш<br>номер прописан в модеме. Смотри<br>команды SET1: - SET5:<br>Обновление возможно при наличии<br>мобильного интернета или при<br>подключении по локальной сети с<br>выходом в интернет.<br>Для проверки наличия мобильного<br>интернета см. команды<br>SIMNETSTATUS / SIMIPINFO<br>Для проверки доступности сервера<br>обновления см. команду US1STATUS       |                                                                                                    |
| FWINFO  | Запрос текущей<br>версии прошивки<br>модема                                                      | Работает только в том случае, если ваш<br>номер прописан в модеме. Смотри<br>команды <b>SET1: - SET5:</b>                                                                                                    | RID=RID<br>O=MAN,P=000<br>M216,216,216,50.0<br>G000,000,000,000.0<br>A000.0,000.0,000.0<br>B=27.0V,h=00000<br>T=00%,U=00<br>MC=ON,Z=00<br>E0000,A000<br><b>#501,Firmware: 2.01.30</b>              |
| GCUINFO | Запрос текущей<br>прошивки панели<br>управления                                                  | Работает только в том случае, если ваш<br>номер прописан в модеме. Смотри<br>команды <b>SET1: - SET5:</b>                                                                                                    | RID=RID<br>O=MAN,P=000<br>M216,216,216,50.0<br>G000,000,000,000.0<br>A000.0,000.0,000.0<br>B=27.0V,h=00000<br>T=00%,U=00<br>MC=ON,Z=00<br>E0000,A000<br><b>#502,GCU:</b><br><b>1000A[1.0.29N2]</b> |
| GCCINFO | Запрос текущей<br>конфигурации<br>модема                                                         | Работает только в том случае, если ваш<br>номер прописан в модеме. Смотри<br>команды SET1: - SET5:<br>Данные должны совпадать с ответом на<br>команду GCUINFO.<br>Если версия прошивки панели<br>управления не совпадает с текущей<br>конфигурацией модема, то необходимо<br>изменить настройку. Смотри команды<br>RID0XX<br>Важно!<br>Панели управления RID 1000-А с<br>прошивкой 1.0.29M и 1.0.29M6 | RID=RID<br>O=MAN,P=000<br>M216,216,216,50.0<br>G000,000,000,000.0<br>A000.0,000.0,000.0<br>B=27.0V,h=00000<br>T=00%,U=00<br>MC=ON,Z=00<br>E0000,A000<br><b>#503,GCC: RID1000A</b><br><b>29M6</b>   |

|             |                                      | определяются одинаково. Для                                               |                              |
|-------------|--------------------------------------|---------------------------------------------------------------------------|------------------------------|
|             |                                      | правильной настройки, сверьте данные                                      |                              |
|             |                                      | с технической документацией или                                           |                              |
|             |                                      | посмотрите точную версию прошивки в                                       |                              |
| USERSINEO   | Запрос всех                          | Работает только в том случае, если ваш                                    | RID-RID                      |
| USERSINFU   | номеров                              | номер прописан в молеме. Смотри                                           | $\Omega = MAN P = 000$       |
|             | пользователей.                       | команлы SET1: - SET5:                                                     | M216.216.216.50.0            |
|             | прописанных в                        |                                                                           | G000,000,000,00.0            |
|             | модеме                               |                                                                           | A000.0,000.0,000.0           |
|             |                                      |                                                                           | B=27.0V,h=00000              |
|             |                                      |                                                                           | T=00%,U=00                   |
|             |                                      |                                                                           | MC=ON,Z=00                   |
|             |                                      |                                                                           | E0000,A000                   |
|             |                                      |                                                                           | #504,Active users:           |
|             |                                      |                                                                           | 2:+0123456789                |
| MODEINFO    | Запрос текущего                      | Работает только в том случае, если ваш                                    | RID=RID                      |
|             | режима работы                        | номер прописан в модеме. Смотри                                           | O=MAN ,P=000                 |
|             | модема                               | команды SET1: - SET5:                                                     | M216,216,216,50.0            |
|             |                                      |                                                                           | G000,000,000,00.0            |
|             |                                      |                                                                           | A000.0,000.0,000.0           |
|             |                                      |                                                                           | B=27.0V,h=00000              |
|             |                                      |                                                                           | 1=00%,0=00<br>MC-ON Z-00     |
|             |                                      |                                                                           | F0000 A000                   |
|             |                                      |                                                                           | #505.Mode: SMS               |
| SIGNALINFO  | Запрос текущего                      | Работает только в том случае, если ваш                                    | RID=RID                      |
|             | уровня сигнала                       | номер прописан в модеме. Смотри                                           | O=MAN ,P=000                 |
|             | мобильной сети                       | команды SET1: - SET5:                                                     | M216,216,216,50.0            |
|             |                                      |                                                                           | G000,000,000,00.0            |
|             |                                      | Чем ниже данный показатель, тем                                           | A000.0,000.0,000.0           |
|             |                                      | качественнее сигнал мобильной сети в                                      | B=27.0V,h=00000              |
|             |                                      | месте установки дизель-генератора.                                        | 1=00%,0=00<br>MC-ON Z-00     |
|             |                                      | Пример уровней сигнада:                                                   | F0000 A000                   |
|             |                                      | От -50 до -75 (отличный сигнал)                                           | #506.Signal level: -77       |
|             |                                      | От -75 до -85 (хороший сигнал)                                            | <i>,</i> e                   |
|             |                                      | От -85 до -95 и выше (плохой сигнал)                                      |                              |
| NETWORKINFO | Запрос текущего                      | Работает только в том случае, если ваш                                    | RID=RID                      |
|             | типа мобильной                       | номер прописан в модеме. Смотри                                           | O=MAN ,P=000                 |
|             | сети, в которои                      | команды SET1: - SET5:                                                     | M216,216,216,50.0            |
|             | работает модем                       |                                                                           |                              |
|             |                                      |                                                                           | B=27 0V h=00000              |
|             |                                      |                                                                           | T=00%, U=00                  |
|             |                                      |                                                                           | MC=ON,Z=00                   |
|             |                                      |                                                                           | E0000,A000                   |
|             |                                      |                                                                           | #507,Network type:           |
| WODENEO     | 2                                    | D- <i>C</i>                                                               | EDGE                         |
| WUKKINFU    | запрос времени                       | начатает только в том случае, если ваш<br>номер процисан в молеме. Смотри | KID = KID<br>O = MAN D = 000 |
|             | раооты модема с<br>момента включения | команлы SET1 SET5.                                                        | M216 216 216 50 0            |
|             |                                      | Komuniqui Dese 1 Dese 0.                                                  | G000.000.000.00.0            |
|             |                                      |                                                                           | A000.0,000.0,000.0           |
|             |                                      |                                                                           | B=27.0V,h=00000              |
|             |                                      |                                                                           | T=00%,U=00                   |
|             |                                      |                                                                           | MC=ON,Z=00                   |
|             |                                      |                                                                           | E0000,A000                   |
|             |                                      |                                                                           | #508,Worktime: 3:57          |
| APN1INFO    | Sannoc revoluero                     | Работает только в том случае, если ран                                    |                              |
|             | АРМ (точки                           | номер прописан в молеме. Смотри                                           | $O=MAN_P=000$                |
|             | доступа)                             | команды SET1: - SET5:                                                     | M216,216,216,50.0            |
| •           | · · · · · · ·                        |                                                                           |                              |

| APN2INFO     | установленного для<br>SIM1<br>Запрос текущего<br>APN (точки<br>доступа)<br>установленного для<br>SIM2   | Используется для интернет-соединения<br>только в режиме 3G/4G. Смотри<br>команды MODEINFO / GSMODE<br>Работает только в том случае, если ваш<br>номер прописан в модеме. Смотри<br>команды SET1: - SET5:<br>Используется для интернет-соединения<br>только в режиме 3G/4G. Смотри<br>команды MODEINFO / GSMODE | G000,000,000,00.0<br>A000.0,000.0,000.0<br>B=27.0V,h=00000<br>T=00%,U=00<br>MC=ON,Z=00<br>E0000,A000<br>#APN1:AT+CGDCONT<br>=1,''IP'',''internet''<br>RID=RID<br>O=MAN,P=000<br>M216,216,216,50.0<br>G000,000,000,000.0<br>B=27.0V,h=00000<br>T=00%,U=00<br>MC=ON,Z=00<br>E0000,A000<br>#APN2:AT+CGDCONT |
|--------------|----------------------------------------------------------------------------------------------------|----------------------------------------------------------------------------------------------------|----------------------------------------------------------------------------------------------------|
| SIMNETSTATUS | Проверка состояния<br>мобильного<br>интернета                                                           | Работает только в том случае, если ваш<br>номер прописан в модеме. Смотри<br>команды SET1: - SET5:<br>#510,SIM network: ON – мобильный<br>интернет работает<br>#510,SIM network: OFF – мобильный<br>интернет не работает.                                                                                      | =1,"IP","internet"<br>RID=RID<br>O=MAN,P=000<br>M216,216,216,50.0<br>G000,000,000,000.0<br>A000.0,000.0,000.0<br>B=27.0V,h=00000<br>T=00%,U=00<br>MC=ON,Z=00<br>E0000,A000<br>#510,SIM network: ON                                                                                                    |
| USISTATUS    | Проверка<br>соединения с<br>сервером<br>обновления                                                      | Работает только в том случае, если ваш<br>номер прописан в модеме. Смотри<br>команды <b>SET1: - SET5:</b><br><b>#511,Upgrade srv1: UP</b> – сервер<br>обновления доступен<br><b>#511,Upgrade srv1: DOWN</b> – сервер<br>обновления недоступен                                                                  | RID=RID<br>O=MAN,P=000<br>M216,216,216,50.0<br>G000,000,000,00.0<br>A000.0,000.0,000.0<br>B=27.0V,h=00000<br>T=00%,U=00<br>MC=ON,Z=00<br>E0000,A000<br>#511,Upgrade srv1:<br>DOWN                                                                                                    |
| DNS1INFO     | Запрос текущего IP<br>адреса сервера<br>доменных имен<br>( <b>DNS1</b> ),<br>установленного в<br>модеме | Работает только в том случае, если ваш<br>номер прописан в модеме. Смотри<br>команды <b>SET1: - SET5:</b>                                                                                                    | RID=RID<br>O=MAN,P=000<br>M216,216,216,50.0<br>G000,000,000,000.0<br>A000.0,000.0,000.0<br>B=27.0V,h=00000<br>T=00%,U=00<br>MC=ON,Z=00<br>E0000,A000<br><b>#513,DNS1: 8.8.8.8</b>                                                                                                    |
| DNS2INFO     | Запрос текущего IP<br>адреса сервера<br>доменных имен<br>( <b>DNS2</b> ),<br>установленного в<br>модеме | Работает только в том случае, если ваш<br>номер прописан в модеме. Смотри<br>команды <b>SET1: - SET5:</b>                                                                                                    | RID=RID<br>O=MAN,P=000<br>M216,216,216,50.0<br>G000,000,000,000.0<br>A000.0,000.0,000.0<br>B=27.0V,h=00000<br>T=00%,U=00<br>MC=ON,Z=00<br>E0000,A000<br><b>#514,DNS2: 8.8.4.4</b>                                                                                                    |
| TOKENINFO    | Запрос текущего<br>уникального<br>идентификатора                                                        | Работает только в том случае, если ваш<br>номер прописан в модеме. Смотри<br>команды SET1: - SET5:                                                                                                    | RID=RID<br>O=MAN ,P=000<br>M216,216,216,50.0<br>G000,000,000,00.0                                                                                                    |

| BROKERINFO | для платформы<br>мониторинга IoT<br>Запрос текущего IP<br>адреса/ имени узла<br>платформы<br>мониторинга IoT | Работает только в том случае, если ваш<br>номер прописан в модеме. Смотри<br>команды <b>SET1: - SET5:</b> | A000.0,000.0,000.0<br>B=27.0V,h=00000<br>T=00%,U=00<br>MC=ON,Z=00<br>E0000,A000<br>#515,Access token:<br>1234567890qwerty<br>RID=RID<br>O=MAN,P=000<br>M216,216,216,50.0<br>G000,000,000,000.0<br>B=27.0V,h=00000<br>T=00%,U=00<br>MC=ON,Z=00<br>E0000,A000<br>#522,Broker server:<br>Ik.gensetiot.com |
|------------|----------------------------------------------------------------------------------------------------|----------------------------------------------------------------------------------------------------|----------------------------------------------------------------------------------------------------|
| NTPINFO    | Запрос текущего IP<br>адреса сервера<br>синхронизации<br>времени                                             | Работает только в том случае, если ваш<br>номер прописан в модеме. Смотри<br>команды <b>SET1: - SET5:</b> | RiD=RiD         O=MAN,P=000         M216,216,216,50.0         G000,000,000,00.0         A000.0,000.0,000.0         B=27.0V,h=00000         T=00%,U=00         MC=ON,Z=00         E0000,A000         #516,NTP server:         pool.ntp.org                                                              |
| MACINFO    | Запрос МАС адреса<br>модема                                                                                  | Работает только в том случае, если ваш<br>номер прописан в модеме. Смотри<br>команды <b>SET1: - SET5:</b> | RID=RID<br>O=MAN,P=000<br>M216,216,216,50.0<br>G000,000,000,000.0<br>A000.0,000.0,000.0<br>B=27.0V,h=00000<br>T=00%,U=00<br>MC=ON,Z=00<br>E0000,A000<br>#517,MAC:<br>10:20:30:73:59:D7                                                                                                    |
| MODEMTIME  | Запрос текущей<br>даты и времени<br>модема                                                                   | Работает только в том случае, если ваш<br>номер прописан в модеме. Смотри<br>команды <b>SET1: - SET5:</b> | RID=RID<br>O=MAN,P=000<br>M216,216,216,50.0<br>G000,000,000,00.0<br>A000.0,000.0,000.0<br>B=27.0V,h=00000<br>T=00%,U=00<br>MC=ON,Z=00<br>E0000,A000<br>#518,Time: 15.08.16<br>20:27:00                                                                                                    |
| MODEMTYPE  | Запрос модели радиомодуля                                                                                    | Работает только в том случае, если ваш<br>номер прописан в модеме. Смотри<br>команды <b>SET1: - SET5:</b> | RID=RID<br>O=MAN ,P=000<br>M216,216,216,50.0<br>G000,000,000,00.0<br>A000.0,000.0,000.0<br>B=27.0V,h=00000<br>T=00%,U=00<br>MC=ON,Z=00<br>E0000,A000<br><b>#519,Modem type: N51-</b><br>WW                                                                                                    |

| MODEMFW   | Запрос версии<br>прошивки<br>радиомодуля | Работает только в том случае, если ваш<br>номер прописан в модеме. Смотри<br>команды SET1: - SET5:                                                                                                    | RID=RID         O=MAN,P=000         M216,216,216,50.0         G000,000,000,00.0         A000.0,000.0,000.0         B=27.0V,h=00000         T=00%,U=00         MC=ON,Z=00         E0000,A000         #546,Modem FW:         E9C34501         |
|-----------|------------------------------------------|----------------------------------------------------------------------------------------------------|----------------------------------------------------------------------------------------------------|
| SIMIPINFO | Запрос IP адреса<br>SIM карты            | Работает только в том случае, если ваш<br>номер прописан в модеме. Смотри<br>команды <b>SET1: - SET5:</b><br><b>#543,SIM IP: NO CONNECTED</b> – нет<br>мобильного интернет-соединения.<br><b>#543,SIM IP: 10.220.45.22</b> – текущий IP<br>адрес мобильного интернет-соединения | RID=RID<br>O=MAN,P=000<br>M216,216,216,50.0<br>G000,000,000,000.0<br>A000.0,000.0,000.0<br>B=27.0V,h=00000<br>T=00%,U=00<br>MC=ON,Z=00<br>E0000,A000<br>#543,SIM IP:<br>10.220.45.22                                                        |
| MODEMADDR | Запрос IP адреса<br>модема               | Работает только в том случае, если ваш<br>номер прописан в модеме. Смотри<br>команды SET1: - SET5:                                                                                                    | RID=RID<br>O=MAN,P=000<br>M216,216,216,50.0<br>G000,000,000,00.0<br>A000.0,000.0,000.0<br>B=27.0V,h=00000<br>T=00%,U=00<br>MC=ON,Z=00<br>E0000,A000<br><b>#560,Modem IP addr:</b><br><b>192.168.1.111</b>                                   |
| MODEMMASK | Запрос сетевой<br>маски модема           | Работает только в том случае, если ваш<br>номер прописан в модеме. Смотри<br>команды <b>SET1: - SET5:</b>                                                                                                    | RID=RID<br>O=MAN,P=000<br>M216,216,216,50.0<br>G000,000,000,000.0<br>A000.0,000.0,000.0<br>B=27.0V,h=00000<br>T=00%,U=00<br>MC=ON,Z=00<br>E0000,A000<br><b>#561,Modem netmask:</b><br>255.255.255.0                                         |
| MODEMGW   | Запрос сетевого<br>шлюза модема          | Работает только в том случае, если ваш<br>номер прописан в модеме. Смотри<br>команды SET1: - SET5:                                                                                                    | RID=RID         O=MAN,P=000         M216,216,216,50.0         G000,000,000,00.0         A000.0,000.0,000.0         B=27.0V,h=00000         T=00%,U=00         MC=ON,Z=00         E0000,A000         #562,Modem gateway:         192.168.1.1 |
| GPSINFO   | Запрос текущих<br>координат модема       | Работает только в том случае, если ваш<br>номер прописан в модеме. Смотри<br>команды <b>SET1: - SET5:</b><br>Важно!<br>Команда работает только для <b>4G/LTE</b><br>модема.                                                                                                    | RID=RID<br>O=MAN,P=000<br>M216,216,216,50.0<br>G000,000,000,000.0<br>A000.0,000.0,000.0<br>B=27.0V,h=00000<br>T=00%,U=00<br>MC=ON,Z=00<br>E0000,A000                                                                                        |

|          |                                                                                             |                                                                                                    | #520,GPS: N:49.2029379<br>E:9.0039711                                                                                                    |
|----------|---------------------------------------------------------------------------------------------|----------------------------------------------------------------------------------------------------|----------------------------------------------------------------------------------------------------|
| GPSLINK  | Возвращает<br>текущие<br>координаты модема<br>с возможностью<br>перехода на онлайн<br>карты | Работает только в том случае, если ваш<br>номер прописан в модеме. Смотри<br>команды <b>SET1: - SET5:</b><br>Важно!<br>Команда работает только для <b>4G/LTE</b><br>модема.                                                                                                    | RID=RID<br>O=MAN,P=000<br>M216,216,216,50.0<br>G000,000,000,00.0<br>A000.0,000.0,000.0<br>B=27.0V,h=00000<br>T=00%,U=00<br>MC=ON,Z=00<br>E0000,A000<br>#520,GPS:<br>http://maps.google.com/<br>maps?q=49.2029379,9.00<br>39711 |
| ETHINFO  | Возвращает<br>информацию об<br>активных<br>подключениях на<br>LAN портах модема             | Работает только в том случае, если ваш<br>номер прописан в модеме. Смотри<br>команды SET1: - SET5:<br>#576,Active LP: ETH0 – активно<br>подключение на порту модема ETH0<br>#576,Active LP: ETH1 - активно<br>подключение на порту модема ETH1<br>#576,Active LP: ETH0+ETH1 - активно<br>подключение на портах модема ETH0 и<br>ETH1<br>#576,Active LP: No connection –<br>Ethernet кабель (патч-корд) не<br>подключен ни к одному их портов<br>модема или порт коммутатора (шлюза) | RID=RID         0=MAN,P=000         M216,216,216,50.0         G000,000,000,00.0         A000.0,000.0,000.0         B=27.0V,h=00000         T=00%,U=00         MC=ON,Z=00         E0000,A000         #576,Active LP: ETH0       |
| ETHSTAT  | Возвращает<br>статистику<br>изменения<br>состояний LAN<br>портов модема                     | <ul> <li>неактивен.</li> <li>Работает только в том случае, если ваш<br/>номер прописан в модеме. Смотри<br/>команды SET1: - SET5:</li> <li>#577,LP states count: 12 – количество<br/>событий подключений/отключений<br/>(UP/DOWN) на LAN портах модема.</li> <li>#577,LP states count: Empty – событий<br/>не происходило. Также говорит о том,<br/>что патч-корд не подключен или порт<br/>коммутатора (шиюза) неактивен</li> </ul>                                                | RID=RID<br>O=MAN,P=000<br>M216,216,216,50.0<br>G000,000,000,000.0<br>A000.0,000.0,000.0<br>B=27.0V,h=00000<br>T=00%,U=00<br>MC=ON,Z=00<br>E0000,A000<br><b>#577,LP states count: 1</b>                                         |
| SETDNS1: | Установка адреса<br>сервера доменных<br>имен ( <b>DNS1</b> )                                | Работает только в том случае, если ваш<br>номер прописан в модеме. Смотри<br>команды SET1: - SET5:<br>Пример команды:<br>SETDNS1:7.7.7<br>SETDNS1:32.44.52.11                                                                                                    | RID=RID<br>O=MAN,P=000<br>M216,216,216,50.0<br>G000,000,000,000.0<br>A000.0,000.0,000.0<br>B=27.0V,h=00000<br>T=00%,U=00<br>MC=ON,Z=00<br>E0000,A000<br><b>#513,DNS1 changed</b>                                               |
| SETDNS2: | Установка адреса<br>сервера доменных<br>имен ( <b>DNS2</b> )                                | Работает только в том случае, если ваш<br>номер прописан в модеме. Смотри<br>команды SET1: - SET5:<br>Пример команды:<br>SETDNS2:4.4.4.4<br>SETDNS2:54.24.22.41                                                                                                    | RID=RID         O=MAN,P=000         M216,216,216,50.0         G000,000,000,000.0         A000.0,000.0,000.0         B=27.0V,h=00000         T=00%,U=00         MC=ON,Z=00                                                      |

|             |                                                                                                    |                                                                                                    | E0000,A000<br>#514 DNS2 changed                                                                                                    |
|-------------|----------------------------------------------------------------------------------------------------|----------------------------------------------------------------------------------------------------|----------------------------------------------------------------------------------------------------|
| RESETDNS1   | Сброс адреса<br>сервера доменных<br>имен ( <b>DNS1</b> ) в<br>стандартное<br>значение                    | Работает только в том случае, если ваш<br>номер прописан в модеме. Смотри<br>команды <b>SET1: - SET5:</b><br>Значение по умолчанию: <b>8.8.8.8</b>                           | #S14,DNS2 changed         RID=RID         O=MAN,P=000         M216,216,216,50.0         G000,000,000,000.0         A000.0,000,000.0         B=27.0V,h=00000         T=00%,U=00         MC=ON,Z=00         E0000,A000                   |
| RESETDNS2   | Сброс адреса<br>сервера доменных<br>имен ( <b>DNS2</b> ) в<br>стандартное<br>значение                    | Работает только в том случае, если ваш<br>номер прописан в модеме. Смотри<br>команды SET1: - SET5:<br>Значение по умолчанию: 8.8.4.4                                         | #513,DNS1 reseted<br>RID=RID<br>O=MAN,P=000<br>M216,216,216,50.0<br>G000,000,000,000.0<br>A000.0,000.0,000.0<br>B=27.0V,h=00000<br>T=00%,U=00<br>MC=ON,Z=00<br>E0000,A000<br>#514,DNS2 reseted                                         |
| SETTOKEN:   | Установка<br>уникального<br>идентификатора<br>для доступа к<br>платформе<br>мониторинга IoT              | Работает только в том случае, если ваш<br>номер прописан в модеме. Смотри<br>команды SET1: - SET5:<br>Пример команды:<br>SETTOKEN:1234567890<br>SETTOKEN:A0z674BRH7pMa       | RID=RID         O=MAN,P=000         M216,216,216,50.0         G000,000,000,000.0         A000.0,000.0,000.0         B=27.0V,h=00000         T=00%,U=00         MC=ON,Z=00         E0000,A000         #515,Access token         changed |
| RESETTOKEN  | Сброс уникального<br>идентификатора<br>доступа платформы<br>мониторинга IoT в<br>стандартное<br>значение | Работает только в том случае, если ваш<br>номер прописан в модеме. Смотри<br>команды SET1: - SET5:<br>Значение по умолчанию: -                                               | RID=RID         O=MAN,P=000         M216,216,216,50.0         G000,000,000,00.0         A000.0,000.0,000.0         B=27.0V,h=00000         T=00%,U=00         MC=ON,Z=00         E0000,A000         #515,Access token                  |
| SETBROKER:  | Установка IP адреса<br>или имени узла<br>платформы<br>мониторинга IoT                                    | Работает только в том случае, если ваш<br>номер прописан в модеме. Смотри<br>команды SET1: - SET5:<br>Пример команды:<br>SETBROKER:85.44.33.21<br>SETBROKER:lk.gensetiot.com | RID=RID         O=MAN,P=000         M216,216,216,50.0         G000,000,000,00.0         A000.0,000.0,000.0         B=27.0V,h=00000         T=00%,U=00         MC=ON,Z=00         E0000,A000         #517,Broker srv. changed           |
| RESETBROKER | Сброс IP адреса или<br>имени узла<br>платформы<br>мониторинга IoT в<br>стандартное<br>значение           | Работает только в том случае, если ваш<br>номер прописан в модеме. Смотри<br>команды SET1: - SET5:<br>Значение по умолчанию:<br>lk.gensetiot.com                             | RID=RID         O=MAN,P=000         M216,216,216,50.0         G000,000,000,00.0         A000.0,000.0,000.0         B=27.0V,h=00000         T=00%,U=00         MC=ON,Z=00         E0000,A000         #517,Broker srv. reseted           |

| SETNTP:     | Установка IP адреса  | Работает только в том случае, если ваш                                    | RID=RID               |
|-------------|----------------------|---------------------------------------------------------------------------|-----------------------|
|             | сервера              | номер прописан в модеме. Смотри                                           | O=MAN ,P=000          |
|             | синхронизации        | команды <b>SET1: - SET5:</b>                                              | M216.216.216.50.0     |
|             | времени              |                                                                           | G000 000 000 00 0     |
|             | 2Pennerm             | Пример команлы                                                            | A000 0 000 0 000 0    |
|             |                      | SETNTP-94 1 56 23                                                         | B = 27  OV  h = 00000 |
|             |                      | SETROAKED pool ntn org                                                    | T = 0.0% $I = 0.0000$ |
|             |                      | SET DROKER.pool.inp.org                                                   | $M_{C-ON} = 00$       |
|             |                      |                                                                           | $E_{0000} \land 000$  |
|             |                      |                                                                           | #51( NTD sharesd      |
| DECEMNICD   |                      | D.C.                                                                      | #510,NTP changed      |
| RESEINTP    | Сорос IP адреса      | Работает только в том случае, если ваш                                    | RID=RID               |
|             | сервера              | номер прописан в модеме. Смотри                                           | O=MAN, P=000          |
|             | синхронизации        | команды <b>SET1: - SET5:</b>                                              | M216,216,216,50.0     |
|             | времени в            |                                                                           | G000,000,000,00.0     |
|             | стандартное          | Значение по умолчанию: pool.ntp.org                                       | A000.0,000.0,000.0    |
|             | значение             |                                                                           | B=27.0V,h=00000       |
|             |                      |                                                                           | T=00%,U=00            |
|             |                      |                                                                           | MC=ON,Z=00            |
|             |                      |                                                                           | E0000,A000            |
|             |                      |                                                                           | #516,NTP reseted      |
| RESETUTC    | Сброс часового       | Работает только в том случае, если ваш                                    | RID=RID               |
|             | пояса модема в       | номер прописан в модеме. Смотри                                           | O=MAN ,P=000          |
|             | стандартное          | команды SET1: - SET5:                                                     | M216,216,216,50.0     |
|             | значение             |                                                                           | G000,000,000,00.0     |
|             |                      | Значение по умолчанию: GMT0                                               | A000.0,000.0,000.0    |
|             |                      |                                                                           | B=27.0V,h=00000       |
|             |                      |                                                                           | T=00%,U=00            |
|             |                      |                                                                           | MC=ON,Z=00            |
|             |                      |                                                                           | E0000.A000            |
|             |                      |                                                                           | #550,UTC reseted      |
| SETIP:      | Установка сетевых    | Работает только в том случае, если ваш                                    | RID=RID               |
|             | настроек молема      | номер прописан в молеме. Смотри                                           | O=MAN .P=000          |
|             | 1 1                  | команлы SET1: - SET5:                                                     | M216.216.216.50.0     |
|             |                      |                                                                           | G000 000 000 00 0     |
|             |                      | Пример команлы:                                                           | A000 0 000 0 000 0    |
|             |                      | SETIP:192 168 1 222 255 255 255 0 192                                     | B = 27  OV h = 00000  |
|             |                      | 168 1 1                                                                   | T=00% U=00            |
|             |                      | гле.                                                                      | MC = ON Z = 00        |
|             |                      | 197 168 1 777 – IP эпрес молема                                           | F0000 A000            |
|             |                      | 255 255 255 0 Macka ceth                                                  | #560 IP changed       |
|             |                      | 107 168 1 1  Here                                                         |                       |
| CSMMODE     | Вищонение режима     |                                                                           |                       |
| GSIVIIVIODE | ЗС/АС                | намар нраннаан в манама. Сматри                                           |                       |
|             | 30/40                | HOMED IDOILICAH B MODEME. CMOTPH                                          |                       |
|             |                      | команды <b>5Е11: - 5Е15:</b>                                              |                       |
|             |                      |                                                                           |                       |
|             |                      | Данный режим включает в себя                                              |                       |
|             |                      | управление по Смс, мооильныи                                              |                       |
|             |                      | интернег, возможность удаленного                                          |                       |
|             |                      | ооновления прошивки                                                       |                       |
|             |                      |                                                                           |                       |
|             |                      | приоритет интернет-соединения:                                            |                       |
|             |                      | 1. При подключенной локальной                                             |                       |
|             |                      | сети с выходом в интернет – локальная                                     |                       |
|             |                      | сеть                                                                      |                       |
|             |                      | 2. При отсутствии локальной сети                                          |                       |
|             |                      | с выходом в интернет – мобильный                                          |                       |
|             |                      | интернет.                                                                 |                       |
|             |                      | _                                                                         |                       |
|             |                      |                                                                           |                       |
|             |                      | для проверки текущего режима работы<br>молема см. команти <b>МОРЕИЛЕО</b> |                       |
| SMSMODE     | Brilloueuue portuite |                                                                           |                       |
| SINISINIUDE | оключение режима     | номер проциски в монеме. Смотри                                           |                       |
|             | 20                   | номер прописан в модеме. Смотри<br>комании SET1. SET5.                    |                       |
|             |                      | команды <b>Эртт; - Эртэ;</b>                                              |                       |
| 1           |                      |                                                                           |                       |

|          |                                                                           | Данный режим включает в себя работу<br>только по СМС и локальной сети<br>(при наличии)<br>Рекомендуется использовать этот<br>режим если в зоне установки модема<br>присутствует плохое или нестабильное<br>покрытие сетей 3G/4G<br>Для проверки текущего режима работы<br>модема см. команду MODEINFO                                                |                                                                                                    |
|----------|---------------------------------------------------------------------------|----------------------------------------------------------------------------------------------------|----------------------------------------------------------------------------------------------------|
| ETHMODE  | Включение режима<br>работы по<br>локальной сети или<br>сети интернет.     | Работает только в том случае, если ваш<br>номер прописан в модеме. Смотри<br>команды SET1: - SET5:<br>В данном режиме также работают<br>функции СМС управления.<br>Мобильный интернет недоступен.<br>Приоритет соединения – локальная<br>сеть.                                                                                                    |                                                                                                    |
|          |                                                                           | Для проверки текущего режима работы модема см. команду <b>MODEINFO</b>                                                                                                    |                                                                                                    |
| RESTART  | Выполняет<br>перезагрузку<br>модема                                       | Работает только в том случае, если ваш<br>номер прописан в модеме. Смотри<br>команды <b>SET1: - SET5:</b>                                                                                                    |                                                                                                    |
| SETAPN1: | Установка<br>мобильной точки<br>доступа ( <b>APN</b> ) для<br><b>SIM1</b> | Работает только в том случае, если ваш<br>номер прописан в модеме. Смотри<br>команды SET1: - SET5:<br>Необходимо для корректной работы<br>мобильного интернета в режиме<br>3G/4G.<br>Пример команды:<br>SETAPN1:internet.operator.ru<br>SETAPN1:internet.1-gw.com<br>SETAPN1:internet                                                                | RID=RID<br>O=MAN,P=000<br>M216,216,216,50.0<br>G000,000,000,00.0<br>A000.0,000.0,000.0<br>B=27.0V,h=00000<br>T=00%,U=00<br>MC=ON,Z=00<br>E0000,A000<br><b>#589,APN1 changed</b>                                     |
|          |                                                                           | Точные настройки точки доступа<br>уточняйте у оператора связи.                                                                                                    |                                                                                                    |
| SETAPN2: | Установка<br>мобильной точки<br>доступа (APN) для<br>SIM2                 | Работает только в том случае, если ваш<br>номер прописан в модеме. Смотри<br>команды SET1: - SET5:<br>Необходимо для корректной работы<br>мобильного интернета в режиме 3G/4G.<br>Пример команды:<br>SETAPN2:internet.operator.ru<br>SETAPN2:internet.1-gw.com<br>SETAPN2:internet<br>Точные настройки точки доступа<br>уточняйте у оператора связи. | RID=RID<br>O=MAN,P=000<br>M216,216,216,50.0<br>G000,000,000,000.0<br>A000.0,000.0,000.0<br>B=27.0V,h=00000<br>T=00%,U=00<br>MC=ON,Z=00<br>E0000,A000<br><b>#589,APN2 changed</b>                                    |
| RESETIP  | Сброс сетевых<br>настроек модема в<br>стандартные<br>значения             | Работает только в том случае, если ваш<br>номер прописан в модеме. Смотри<br>команды SET1: - SET5:<br>Значения по умолчанию:<br>IP адрес модема: 192.168.1.111<br>Маска сети: 255.255.255.0<br>Шлюз: 192.168.1.1                                                                                                    | RID=RID         O=MAN,P=000         M216,216,216,50.0         G000,000,000,00.0         A000.0,000.0,000.0         B=27.0V,h=00000         T=00%,U=00         MC=ON,Z=00         E0000,A000         #560,IP reseted |
| ONINFO   | Включение<br>автоматических<br>информационных<br>сообщений от             | Работает только в том случае, если ваш<br>номер прописан в модеме. Смотри<br>команды SET1: - SET5:                                                                                                    | RID=RID<br>O=MAN ,P=000<br>M216,216,216,50.0<br>G000,000,000,00.0<br>A000.0,000.0,000.0                                                                                                    |

| ONINFO41  | модема (сообщение<br>вида: INFOsys).<br>Включение<br>автоматических<br>информационных<br>сообщений от<br>модема (сообщение<br>вида:<br>#041,INFOsys).                                                 | Периодичность отправки – один раз в<br>час<br>Отправка производится на все номера<br>телефонов, прописанные в модеме<br>Работает только в том случае, если ваш<br>номер прописан в модеме. Смотри<br>команды SET1: - SET5:<br>Периодичность отправки – один раз в<br>час<br>Отправка производится на все номера<br>телефонов, прописанные в модеме                                                                                                    | B=27.0V,h=00000<br>T=00%,U=00<br>MC=ON,Z=00<br>E0000,A000<br><b>#562,Auto info: ON</b><br>RID=RID<br>O=MAN,P=000<br>M216,216,216,50.0<br>G000,000,000,000.0<br>A000.0,000,000.0<br>B=27.0V,h=00000<br>T=00%,U=00<br>MC=ON,Z=00<br>E0000,A000<br><b>#562 Auto info: ON</b> |
|-----------|----------------------------------------------------------------------------------------------------|----------------------------------------------------------------------------------------------------|----------------------------------------------------------------------------------------------------|
| OFFINFO   | Выключение<br>автоматических<br>информационных<br>сообщений от<br>модема<br>(сообщений INFO)                                                                                                    | Работает только в том случае, если ваш<br>номер прописан в модеме. Смотри<br>команды <b>SET1: - SET5:</b>                                                                                                    | RID=RID<br>O=MAN,P=000<br>M216,216,216,50.0<br>G000,000,000,000.0<br>A000.0,000.0,000.0<br>B=27.0V,h=00000<br>T=00%,U=00<br>MC=ON,Z=00<br>E0000,A000<br>#563,Auto info: OFF                                                                                               |
| TUNE1000A | Выполняет<br>автоматическую<br>настройку<br>интерфейсов <i>RS-</i><br><i>485</i> и <i>RS-232</i><br>панелей управления<br><b>RID 1000-А</b> для<br>работы с<br>прошивками<br>модема версий<br>2.xx.xx | <ul> <li>Работает только в том случае, если ваш<br/>номер прописан в модеме. Смотри<br/>команды SET1: - SET5:</li> <li>#578,Configure done – успешная<br/>настройка интерфейсов панели<br/>управления.</li> <li>#578,Configure error – ошибка<br/>настройки интерфейсов</li> <li>Возможные причины возникновения<br/>ошибки:</li> <li>1. Неправильное подключение<br/>интерфейсов модема к панеле<br/>управления.</li> <li>2. На панеле управления<br/>выключены или неверно установлена<br/>начальная конфигурация интерфейсов<br/><i>RS-485</i> или <i>RS-232</i>.</li> </ul> | RID=RID<br>O=MAN,P=000<br>M216,216,216,50.0<br>G000,000,000,000.0<br>A000.0,000.0,000.0<br>B=27.0V,h=00000<br>T=00%,U=00<br>MC=ON,Z=00<br>E0000,A000<br><b>#578,Configure done</b>                                                                                        |
| SET485    | Установка<br>интерфейса <b>RS-485</b><br>в качестве<br>основного для связи<br>между панелью<br>управления и<br>модемом                                                                                | Работает только в том случае, если ваш<br>номер прописан в модеме. Смотри<br>команды SET1: - SET5:<br>Если после смены основного<br>интерфейса на <i>RS-485</i> возникли<br>проблемы с отображением данных в<br>СМС, то убедитесь, что интерфейс<br>подключен к панеле управления и<br>настроен правильно. Смотри команды<br>TUNE1000A / GCUINFO / GCCINFO /<br>RID0XX<br>Важно!<br>Подключение панели управления к<br>модему необходимо осуществлять по<br>двум интерфейсам ( <i>RS-485</i> и <i>RS-232</i> )                                                                  | RID=RID<br>O=MAN,P=000<br>M216,216,216,50.0<br>G000,000,000,000.0<br>A000.0,000.0,000.0<br>B=27.0V,h=00000<br>T=00%,U=00<br>MC=ON,Z=00<br>E0000,A000<br>#570,Port changed to RS-<br>485                                                                                   |

| SET232      | Установка<br>интерфейса <b>RS-232</b><br>в качестве<br>основного для связи<br>между панелью<br>управления и<br>модемом | Работает только в том случае, если ваш<br>номер прописан в модеме. Смотри<br>команды SET1: - SET5:<br>Если после смены основного<br>интерфейса на <i>RS-232</i> возникли<br>проблемы с отображением данных в<br>СМС, то убедитесь, что интерфейс<br>подключен к панеле управления и<br>настроен правильно. Смотри команды<br>TUNE1000A / GCUINFO / GCCINFO /<br>RID0XX | RID=RID<br>O=MAN ,P=000<br>M216,216,216,50.0<br>G000,000,000,000.0<br>A000.0,000.0,000.0<br>B=27.0V,h=00000<br>T=00%,U=00<br>MC=ON,Z=00<br>E0000,A000<br><b>#570,Port changed to RS-232</b> |
|-------------|----------------------------------------------------------------------------------------------------|----------------------------------------------------------------------------------------------------|----------------------------------------------------------------------------------------------------|
|             |                                                                                                    | Подключение панели управления к<br>модему необходимо осуществлять по<br>лвум интерфейсам ( <b>RS-485</b> и <b>RS-232</b> )                                                                                                    |                                                                                                    |
| PORTINFO    | Запрос текущего<br>основного<br>интерфейса связи<br>между панелью<br>управления и<br>модемом                           | Работает только в том случае, если ваш<br>номер прописан в модеме. Смотри<br>команды SET1: - SET5:                                                                                                    | RID=RID<br>O=MAN ,P=000<br>M216,216,216,50.0<br>G000,000,000,000.0<br>A000.0,000.0,000.0<br>B=27.0V,h=00000<br>T=00%,U=00<br>MC=ON,Z=00<br>E0000,A000<br><b>#573,Current port: RS-485</b>   |
| RESETMAC    | Выполняет<br>сброс/регенерацию<br>текущего <b>МАС</b><br>адреса модема                                                 | Работает только в том случае, если ваш<br>номер прописан в модеме. Смотри<br>команды <b>SET1: - SET5:</b>                                                                                                    | RID=RID<br>O=MAN,P=000<br>M216,216,216,50.0<br>G000,000,000,00.0<br>A000.0,000.0,000.0<br>B=27.0V,h=00000<br>T=00%,U=00<br>MC=ON,Z=00<br>E0000,A000<br><b>#589, MAC reseted</b>             |
| DELETEUSERS | Производит<br>удаление всех<br>телефонных<br>номеров<br>пользователей,<br>прописанных в<br>модеме                      | Работает только в том случае, если ваш<br>номер прописан в модеме. Смотри<br>команды <b>SET1: - SET5:</b><br>Важно!<br>После выполнения данной команды<br>необходимо заново прописать номера<br>телефонов в модем                                                                                                    | RID=RID<br>O=MAN ,P=000<br>M216,216,216,50.0<br>G000,000,000,00.0<br>A000.0,000.0,000.0<br>B=27.0V,h=00000<br>T=00%,U=00<br>MC=ON,Z=00<br>E0000,A000<br><b>#574,All users deleted</b>       |
| RESETMODEM  | Выполняет полный<br>сброс модема и<br>настроек в<br>заводские значения                                                 | Работает только в том случае, если ваш<br>номер прописан в модеме. Смотри<br>команды <b>SET1: - SET5:</b><br>Важно!<br>Данная команда произведет полный<br>сброс модема в заводские настройки.<br>Возможна удаленная настройка модема<br>посредством СМС команд, описанных в<br>данном документе                                                                       | RID=RID<br>O=MAN,P=000<br>M216,216,216,50.0<br>G000,000,000,000.0<br>A000.0,000.0,000.0<br>B=27.0V,h=00000<br>T=00%,U=00<br>MC=ON,Z=00<br>E0000,A000<br><b>#510,Modem reseting</b>          |

\*Данный список команд применим к контроллерам мониторинга ДГУ с установленным ПО версии 2.01.31 и выше. Список команд может изменяться в новых версиях. Для получения актуального списка поддерживаемых команд для вашей версии прошивки или оказания помощи обратитесь в службу технической поддержки. Начиная с версии ПО 2.01.31 команды не имеют строгой привязки к регистру. Команды можно отправлять любым удобным способом, например: INFO или inFO / info/ iNfo